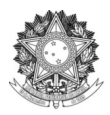

SERVIÇO PÚBLICO FEDERAL UNIVERSIDADE FEDERAL DA FRONTEIRA SUL DIRETORIA DE PÓS-GRADUAÇÃO DIVISÃO DE PÓS-GRADUAÇÃO LATO SENSU Rodovia SC 484 – Km 02, Fronteira Sul, CEP 89815-899, Telefone: (49) 2049-3133 latosensu@uffs.edu.br

# MANUAL DO PROCESSO DE SUBMISSÃO DE PROPOSTA DE LATO SENSU

# Documento elaborado pela Divisão de Pós-Graduação Lato Sensu Versão atualizada em 28/02/2025.

|   | ORIENTAÇÃO GERAL                                                                      |
|---|---------------------------------------------------------------------------------------|
| 1 | A submissão de proposta de Lato Sensu (Especialização e Aperfeiçoamento) será feita   |
|   | pelo docente no Portal Docente do SIGAA.                                              |
| 2 | A Divisão de Pós-Graduação Lato Sensu, da Diretoria de Pós-Graduação, revisará a      |
|   | proposta e a devolverá para ajustes se necessário.                                    |
| 3 | Após a submissão da proposta no SIGAA e revisão da Divisão de Pós-Graduação Lato      |
|   | Sensu, o coordenador do curso submete o arquivo da proposta gerado pelo SIGAA em      |
|   | um processo via SIPAC para a Direção do Campus, ao qual o curso está vinculado.       |
| 4 | A Direção emite ofício de concordância de criação de curso no SIPAC, declarando a     |
|   | disponibilidade de estrutura física, servidores e orçamento para tal, conforme modelo |
|   | disponibilizado pela Divisão de Lato Sensu, encaminhando-o para a Diretoria de Pós-   |
|   | Graduação.                                                                            |
| 5 | A Divisão de Pós-Graduação Lato Sensu, após conferência e concordância, encaminha     |
|   | para as demais Pró-Reitorias para aprovação de orçamento, e posteriormente para a     |
|   | Câmara de Pesquisa, Pós-Graduação, Extensão e Cultura (CPPGEC) para aprovação.        |
| 6 | A Câmara designa relator que dará parecer sobre a proposta.                           |
| 7 | A CPPGEC devolve o processo para a Diretoria de Pós-Graduação para                    |
|   | encaminhamentos e/ou correções.                                                       |
| 8 | A Divisão de Pós-Graduação Lato Sensu, após aprovação da CPPGEC aprovará o curso      |
|   | no SIGAA e informará o coordenador para início do processo seletivo do curso.         |

# 1. SUBMISSÃO DA PROPOSTA NO SIGAA

|                                                                                                    | oloconta incogi                                                                                                    |                                                                                                    | Auviuaues Academin                                                                                                    | .d5                                                                                                    |                                                                                                    |                                                                                                    |                                                                                                    |                                                                                                    |
|----------------------------------------------------------------------------------------------------|----------------------------------------------------------------------------------------------------|----------------------------------------------------------------------------------------------------|----------------------------------------------------------------------------------------------------|----------------------------------------------------------------------------------------------------|----------------------------------------------------------------------------------------------------|----------------------------------------------------------------------------------------------------|----------------------------------------------------------------------------------------------------|----------------------------------------------------------------------------------------------------|
|                                                                                                    |                                                                                                    |                                                                                                    |                                                                                                    |                                                                                                    |                                                                                                    |                                                                                                    |                                                                                                    |                                                                                                    |
|                                                                                                    |                                                                                                    |                                                                                                    |                                                                                                    |                                                                                                    |                                                                                                    |                                                                                                    |                                                                                                    |                                                                                                    |
|                                                                                                    | O sistema diferenc                                                                                                    | ia letras maiúsculas                                                                                                    | AT<br>de minúsculas APENA<br>no                                                                                        | ENÇÃO!<br>S na senha, portanto ela<br>cadastro.                                                                                                    | a deve ser digit                                                                                                    | tada da mes                                                                                                    | sma maneira que                                                                                                    |                                                                                                    |
|                                                                                                    |                                                                                                    |                                                                                                    |                                                                                                    |                                                                                                    |                                                                                                    |                                                                                                    |                                                                                                    |                                                                                                    |
|                                                                                                    | SIGAA<br>(Acadêmico)                                                                                                    |                                                                                                    | (Adm                                                                                                    | sipac<br>inistrativo)                                                                                                    |                                                                                                    |                                                                                                    | SIGRH<br>(Recursos Humai                                                                                                    | ios)                                                                                                    |
| (Control                                                                                                    | SIGEleição<br>e de Processos Eleito                                                                                                    | rais)                                                                                                    | SI<br>(Administraç                                                                                                    | <b>GAdmin</b><br>ão e Comunicação)                                                                                                    |                                                                                                    |                                                                                                    |                                                                                                    |                                                                                                    |
|                                                                                                    |                                                                                                    | E                                                                                                    | squeceu o login? Cliq<br>squeceu a senha? Cliq                                                                         | ue aqui para recuperá<br>que aqui para recupera                                                                                                    | á-lo.<br>rá-la.                                                                                                    |                                                                                                    |                                                                                                    |                                                                                                    |
|                                                                                                    |                                                                                                    |                                                                                                    | Entrar no Sistem                                                                                                    | a                                                                                                    |                                                                                                    |                                                                                                    |                                                                                                    |                                                                                                    |
|                                                                                                    |                                                                                                    |                                                                                                    | Usuário:                                                                                                    |                                                                                                    |                                                                                                    |                                                                                                    |                                                                                                    |                                                                                                    |
|                                                                                                    |                                                                                                    |                                                                                                    | Senha:                                                                                                    |                                                                                                    |                                                                                                    |                                                                                                    |                                                                                                    |                                                                                                    |
|                                                                                                    |                                                                                                    |                                                                                                    |                                                                                                    | Entrar                                                                                                    |                                                                                                    |                                                                                                    |                                                                                                    |                                                                                                    |
|                                                                                                    |                                                                                                    |                                                                                                    |                                                                                                    |                                                                                                    |                                                                                                    |                                                                                                    |                                                                                                    |                                                                                                    |
|                                                                                                    |                                                                                                    |                                                                                                    |                                                                                                    |                                                                                                    |                                                                                                    |                                                                                                    |                                                                                                    |                                                                                                    |
|                                                                                                    | SIGAA   Secretaria E                                                                                                    | special de TI - https://a                                                                                                    | ati.uffs.edu.br   Copyrig                                                                                              | ht © 2006-2025 - UFRN - s                                                                                                    | srv-sigaa-03.uffs                                                                                                    | s.edu.br.srv-s                                                                                                    | sigaa-03 - v4.12.14                                                                                                    |                                                                                                    |
|                                                                                                    |                                                                                                    |                                                                                                    |                                                                                                    |                                                                                                    |                                                                                                    |                                                                                                    |                                                                                                    |                                                                                                    |
| 1enu Princip                                                                                                    | AL                                                                                                    |                                                                                                    |                                                                                                    |                                                                                                    | Port                                                                                                    | TAIS                                                                                                    |                                                                                                    |                                                                                                    |
| MENU PRINCIP                                                                                                    | AL                                                                                                    |                                                                                                    |                                                                                                    | ð                                                                                                    | Port                                                                                                    | TAIS                                                                                                    | 8                                                                                                    | 8                                                                                                    |
| AENU PRINCIP                                                                                                    | AL<br>D<br>Fundamental                                                                                                    | <b>Nédio</b>                                                                                                    | <b>E</b><br>Técnico                                                                                                    | Técnico Integrado                                                                                                    | Portal do                                                                                                    | D Docente                                                                                                    | 2<br>Portal do Discento                                                                                                    | Portal Coord.                                                                                                    |
| MENU PRINCIP                                                                                                    | AL<br>Fundamental                                                                                                    | Médio                                                                                                    | Técnico                                                                                                    | Técnico Integrado                                                                                                    | Portal do                                                                                                    | Docente                                                                                                    | 8<br>Portal do Discento                                                                                                    | Portal Coord.<br>Lato Sensu                                                                                                 |
| MENU PRINCIP                                                                                                    | AL<br>Fundamental                                                                                                    | Médio                                                                                                    | Técnico                                                                                                    | Técnico Integrado                                                                                                    | Portal do                                                                                                    | Docente                                                                                                    | Portal do Discent                                                                                                    | Portal Coord.<br>Lato Sensu                                                                                                 |
| Menu Princip<br>Infantil<br>Graduação                                                                                                    | AL<br>Fundamental<br>Lato Sensu                                                                                                    | Médio<br>Médio<br>Stricto Sensu                                                                                                    | Técnico<br>Permação<br>Complementar                                                                                    | Técnico Integrado                                                                                                    | Portal do<br>Portal Stricto                                                                                                    | Docente<br>Coord.<br>Sensu                                                                                                    | Portal do Discente<br>B<br>Portal Coord.<br>Graduação                                                                                        | Portal Coord.<br>Lato Sensu<br>Portal Coord. Pc                                                                             |
| MENU PRINCIP                                                                                                    | AL<br>Fundamental<br>Lato Sensu                                                                                                    | Médio<br>Médio<br>Stricto Sensu                                                                                                    | Técnico<br>Pormação<br>Complementar                                                                                    | Técnico Integrado                                                                                                    | Portal do<br>Portal<br>Stricto                                                                                                    | Coord.<br>Sensu                                                                                                    | Portal do Discente<br>B<br>Portal Coord.<br>Graduação                                                                                        | Portal Coord.<br>Lato Sensu<br>Portal Coord. Pc                                                                             |
| Infantil<br>Graduação                                                                                                    | AL<br>Fundamental<br>Lato Sensu<br>Pesquisa                                                                                                    | Médio<br>Médio<br>Stricto Sensu<br>Extensão                                                                                        | Técnico<br>Técnico<br>Formação<br>Complementar<br>Monitoria                                                            | Técnico Integrado                                                                                                    | Portal de Portal de Portal | Coord.<br>Sensu                                                                                                    | Portal do Discente<br>Portal Coord.<br>Graduação<br>Portal do Professo                                                                       | Portal Coord.<br>Lato Sensu<br>Portal Coord. Pc<br>Portal Coord. Pc                                                         |
| MENU PRINCIP                                                                                                    | AL<br>Fundamental<br>Lato Sensu                                                                                                    | Médio<br>Stricto Sensu<br>Extensão                                                                                                 | Técnico<br>Técnico<br>Formação<br>Complementar<br>Monitoria                                                            | Técnico Integrado                                                                                                    | Portal de<br>Portal de<br>Stricto                                                                                                    | Coord.<br>Sensu                                                                                                    | Portal do Discent<br>Portal Coord.<br>Graduação<br>Portal do Professo<br>Mediador                                                            | Portal Coord.<br>Lato Sensu<br>Portal Coord. Pc<br>Portal Coord. Pc<br>CPDI                                                 |
| MENU PRINCIP                                                                                                    | AL<br>Fundamental<br>Lato Sensu<br>Pesquisa<br>Ambientos Virtuais                                                                                                    | Médio<br>Médio<br>Stricto Sensu<br>Extensão<br>Extensão                                                                            | Formação<br>Complementar<br>Monitoria<br>Bibliotera                                                                    | Técnico Integrado                                                                                                    | Portal de<br>Portal de<br>Portal de<br>Portal of<br>Portal of<br>Portal de                                                                                                    | rAIS                                                                                                    | Portal do Discent<br>Portal Coord.<br>Graduação<br>Portal do Professo<br>Mediador<br>Relatórios do                                           | Portal Coord.<br>Lato Sensu<br>Portal Coord. Pc<br>Portal Coord. Pc<br>CPDI                                                 |
| MENU PRINCIP                                                                                                    | AL<br>Fundamental<br>Lato Sensu<br>Pesquisa<br>Ambientes Virtuals                                                                                                    | Médio<br>Médio<br>Stricto Sensu<br>Extensão<br>Produção Intelectual                                                                | Técnico<br>Técnico<br>Formação<br>Complementar<br>Q<br>Monitoria<br>Biblioteca                                         | Técnico Integrado                                                                                                    | Portal da<br>Portal da<br>Portal da<br>Portal da<br>Portal da                                                                                                    | ALS<br>Docente<br>Coord.<br>Sensu<br>do Tutor<br>a Reitoria                                                                                                    | Portal do Discent<br>Portal Coord.<br>Graduação<br>Oprtal do Professo<br>Mediador<br>Relatórios de<br>Gestão                                 | Portal Coord,<br>Lato Sensu<br>Portal Coord, Pr<br>Portal Coord, Pr<br>CPDI<br>Portal do<br>Concedente do                   |
| MENU PRINCIP                                                                                                    | AL<br>Fundamental<br>Fundamental<br>Lato Sensu<br>Lato Sensu<br>Pesquisa<br>Ambientes Virtuais<br>S                                                                                        | Médio<br>Médio<br>Stricto Sensu<br>Extensão<br>Extensão<br>Produção Intelectual                                                    | Técnico<br>Técnico<br>Formação<br>Complementar<br>Ronitoria<br>Biblioteca                                              | Técnico Integrado                                                                                                    | Portal de<br>Portal de<br>Portal of<br>Portal de<br>Portal de                                                                                                    | Coord.<br>Coord.<br>Sensu<br>do Tutor<br>a Reitoria                                                                                                    | Portal do Discent<br>Portal Coord.<br>Graduação<br>Portal do Professo<br>Mediador<br>Relatórios de<br>Gestão<br>22                           | Portal Coord.<br>Lato Sensu<br>Portal Coord. R<br>Portal Coord. R<br>CPDI<br>CPDI<br>Portal do<br>Concedente do<br>Economia |
| MENU PRINCIP                                                                                                    | AL<br>Fundamental<br>Fundamental<br>Lato Sensu<br>Pesquisa<br>Pesquisa<br>Ambientes Virtuals<br>Residências em<br>Saúde                                                                    | Médio<br>Stricto Sensu<br>Stricto Sensu<br>Extensão<br>Produção Intelectual<br>Processo Seletivo                                   | Técnico<br>Formação<br>Complementar<br>Q<br>Monitoria<br>Biblioteca<br>Q<br>NEE                                        | Técnico Integrado<br>Ações Acadêmicas<br>Integradas<br>Assistência ao<br>Estudante<br>Ej<br>Diplomas<br>Avaliação<br>Institucional                  | Portal do<br>Portal do<br>Portal do<br>Portal do<br>Portal do<br>Portal do<br>Portal do<br>Portal do                                                                                                    | AIS<br>Docente<br>Docente<br>Coord.<br>Sensu<br>do Tutor<br>a Reitoria<br>a Reitoria                                                                                                    | Portal do Discente<br>Portal Coord.<br>Graduação<br>Portal do Professo<br>Mediador<br>Relatórios de<br>Gestão<br>28<br>Portal do Familia     | Portal Coord.<br>Lato Sensu<br>Portal Coord. Pr<br>Portal Coord. Pr<br>CPDI<br>Portal do<br>Concedente de<br>Estaglio       |
| MENU PRINCIP<br>Manager<br>Infantil<br>Graduação<br>Graduação<br>Sino a Distância<br>Ouvidoria<br>Unidoria<br>tral de Estágios<br>Signa de Estágios                                                                                                    | AL<br>Fundamental<br>Lato Sensu<br>Desquisa<br>Pesquisa<br>Ambientes Virtuals<br>Residências em<br>Saúde                                                                                   | Médio<br>Stricto Sensu<br>Extensão<br>Produção Intelectua<br>Orcesso Seletivo                                                      | Técnico<br>Técnico<br>Formação<br>Complementar<br>Q<br>Monitoria<br>Biblioteca<br>Biblioteca                           | Técnico Integrado                                                                                                    | Portal de<br>Portal de<br>Portal de<br>Portal de<br>Portal de<br>Portal de<br>Portal de                                                                                                    | ALS<br>Docente<br>Coord.<br>Sensu<br>do Tutor<br>a Reitoria<br>Coord.<br>o Rede                                                                                                    | Portal do Discent<br>Portal Coord.<br>Graduação<br>Portal do Professo<br>Mediador<br>Relatórios de<br>Gestão<br><u>Portal do Familia</u>     | Portal Coord.<br>Lato Sensu     Coord. Per     CPDI     CPDI     Portal do     Concedente de     Estaglo                    |
| AENU PRINCIP<br>Manager<br>Infantil<br>Caraduação<br>Graduação<br>Caraduação<br>Caraduação                                                                 | AL<br>Fundamental<br>Lato Sensu<br>Lato Sensu<br>Pesquisa<br>Ambientes Virtuals<br>Residéncias em<br>Saúde<br>Prog. de Atual.<br>Predagógica                                               | Médio<br>Médio<br>Stricto Sensu<br>Extensão<br>Extensão<br>Produção Intelectual<br>Orocesso Seletivo<br>Relações<br>Internacionais | Técnico<br>Técnico<br>Formação<br>Complementar<br>Ronitoria<br>Monitoria<br>Biblioteca<br>Biblioteca<br>NEE<br>NEE     | Técnico Integrado                                                                                                    | Portal do<br>Portal do<br>Portal do<br>Portal do<br>Portal do<br>Portal do<br>Portal do                                                                                                    | AIS<br>Docente<br>Docente<br>Coord.<br>S Sensu<br>do Tutor<br>a Reitoria<br>Coord.<br>S Coord.<br>S Coor | Portal do Discente<br>Portal Coord.<br>Graduação<br>ê<br>Portal do Professo<br>Mediador<br>Relatórios de<br>Gestão<br>Portal do Familia      | Portal Coord.<br>Lato Sensu<br>Portal Coord. R<br>Portal Coord. R<br>CPDI<br>Portal do<br>Concedente d<br>Estanco           |
| MENU PRINCIP<br>MINIANA<br>Graduação<br>Graduação<br>Constancia<br>Constancia<br>Ministração do<br>Sistema<br>DUTROS SISTE                                                                                                    | AL<br>Fundamental<br>Fundamental<br>Fundamental<br>Fesquisa<br>Pesquisa<br>Pesquisa<br>Pesquisa<br>Residéncias em<br>Saúde<br>Prog. de Atual.<br>Pedagógica<br>MMAS                        | Médio<br>Stricto Sensu<br>Extensão<br>Extensão<br>Produção Intelectual<br>Processo Seletivo<br>C<br>Relações<br>Internacionais     | Técnico<br>Formação<br>Complementar<br>Ronitoria<br>Biblioteca<br>Biblioteca<br>NEE<br>NEE                             | Técnico Integrado<br>Ações Acadêmicas<br>Integradas<br>Assistência ao<br>Estudante<br>Diplomas<br>Availação<br>Institucional<br>Ø<br>Ensino em Rede | Portal de<br>Portal de<br>Portal de<br>Portal de<br>Portal de<br>Portal de<br>Portal de<br>Portal de                                                                                                    | Coord.<br>Coord.<br>Sensu<br>a Reitoria                                                                                                    | Portal do Discente<br>Portal Coord.<br>Graduação<br>Portal do Professo<br>Mediador<br>Cestão<br>Relatórios de<br>Gestão<br>Portal do Familia | Portal Coord.<br>Lato Sensu<br>Portal Coord. Pe<br>CPDI<br>CPDI<br>Portal do<br>Concedente de<br>Establico                  |
| MENU PRINCIP                                                                                                    | AL<br>Fundamental<br>Lato Sensu<br>Lato Sensu<br>Pesquisa<br>Ambientes Virtuals<br>Saude<br>Saude<br>Prog. de Atual.<br>Prog. de Atual.<br>Prog. de Atual.                                 | Médio<br>Stricto Sensu<br>Extensão<br>Produção Intelectual<br>©<br>Processo Seletivo<br>Extensão<br>Internacionais                 | Técnico<br>Fermação<br>Complementar<br>Ribiloteca<br>Biblioteca<br>Biblioteca<br>NEE<br>Instituto Metrópole<br>Digital | Técnico Integrado                                                                                                    | Portal da<br>Portal da<br>Portal da<br>Portal da<br>Portal da<br>Portal da                                                                                                    | ALS<br>Docente<br>Docente<br>Coord.<br>Sensu<br>do Tutor<br>a Reitoria<br>Coord.<br>o Rede                                                                                                    | Portal do Discent<br>Portal Coord.<br>Graduação<br>Ortal do Professo<br>Mediador<br>Relatórios de<br>Gestão<br>22<br>Portal do Familia       | Portal Coord,<br>Lato Sensu<br>Portal Coord, Pr<br>Portal Coord, Pr<br>CPDI<br>Portal do<br>Concedente do<br>Estagoo        |
| AENU PRINCIP<br>Infantii<br>Graduação<br>Graduação<br>ino a Distância<br>Ouvidoria<br>Infantii<br>Ouvidoria<br>Infantia<br>Ouvidoria<br>Infantia<br>Ouvidoria<br>Infantia<br>Ouvidoria<br>Infantia<br>Ouvidoria<br>Infantia<br>Infanti | AL<br>Fundamental<br>Lato Sensu<br>Lato Sensu<br>Pesquisa<br>Pesquisa<br>Pesquisa<br>Pesquisa<br>Residéncias em<br>Saúde<br>Prog. de Atual.<br>Pedapópica<br>Prog. de Atual.<br>Pedapópica | Médio<br>Stricto Sensu<br>Extensão<br>Extensão<br>Produção Intelectual<br>Processo Seletivo<br>C<br>Relações<br>Internacionais     | Técnico<br>Formação<br>Complementar<br>Ronitoria<br>Biblioteca<br>Biblioteca<br>NEE<br>NEE<br>Instituto Metrópole      | Técnico Integrado                                                                                                    | Portal do<br>Portal do<br>Portal do<br>Portal do<br>Portal do<br>Portal do<br>Portal do<br>Portal do                                                                                                    | ALS<br>Docente<br>Docente<br>Coord.<br>Sensu<br>do Tutor<br>a Reitoria<br>a Reitoria                                                                                                    | Portal do Discente<br>Portal Coord.<br>Graduação<br>Portal do Professo<br>Mediador<br>Cestão<br>Portal do Familia                            | Portal Coord.<br>Lato Sensu<br>Portal Coord. Pr<br>Portal Coord. Pr<br>CPDI<br>Portal do<br>Concedente de<br>Estaglo        |

1) Acessar o SIGAA (sigaa.uffs.edu.br) com usuário e Senha.

#### 2) Acessar o Portal Docente.

|                                                |    |                     |                         | - Inclus Doccine |            |
|------------------------------------------------|----|---------------------|-------------------------|------------------|------------|
| Ensino                                         |    |                     |                         |                  |            |
| Orientação Acadêmica - Graduação               | •  |                     |                         |                  |            |
| Turmas                                         | •  |                     |                         |                  |            |
| Projetos                                       | •  | Proposta de Curso L | .ato Sensu 🔹 🕨          | Submeter Nova    | a Proposta |
| Plano Individual do Docente (PID)              | -, |                     |                         | Minhas Propost   | as         |
| Consultas                                      | •  |                     |                         |                  | Ver A      |
| Fórum de Cursos                                |    | Ch Total            | Horário                 | Alunos**         | Su         |
| Fórum Docente                                  |    | / CHD*              | noruno                  |                  |            |
| Declaração de Disciplinas Ministradas          |    |                     |                         |                  |            |
| Deslavação de Dartisiação em Banco do Cradução | -  |                     | 2M12345                 |                  | Periódicos |
| Gerenciar Relatório de Carga Horária Semanal   |    |                     | 07/04/2025),            |                  | Fórum D    |
| Gerendiar Relatorio de Carga Horaria Semanar   |    |                     | (11/04/2025 -           |                  | T OTUM D   |
|                                                |    |                     | 11/04/2025),<br>2M12345 |                  | Regular    |
|                                                |    |                     | (14/04/2025 -           |                  |            |
|                                                |    |                     | 14/04/2025),            |                  |            |

3) Iniciar a Submissão em Ensino> Projetos> Proposta de Curso de Lato Sensu> Submeter nova Proposta

|                                  | CRIAÇÃO DE PROPOSTA DE CURSO LATO SENSU                                                           |                           |
|----------------------------------|---------------------------------------------------------------------------------------------------|---------------------------|
| DADOS BÁSICOS DO CURSO           |                                                                                                   |                           |
| Tipo do Curso: 🛊                 | Especialização 🗸                                                                                  |                           |
| CURSO DE ESPECIALIZAÇÃO EM: 🕯    | ESPECIALIZAÇÃO EM FUNDAMENTOS E PRÁTICAS EM EDUCAÇÃO DO CAMPO - PROGRAMA ESCOLA DA TERRA - PARANÁ |                           |
| Unidade Responsável: 🕯           | COORDENAÇÃO ACADÊMICA - LARANJEIRAS DO SUL - LARANJEIRAS DO SUL - 10.42.09 🗸 🛛                    |                           |
| Unidade Orçamentária:            |                                                                                                   |                           |
| Outras Unidades Envolvidas:      | SELECIONE V                                                                                       | 4) Preencher os dados Ge- |
| Modalidade de Educação: 🛊        | Presencial V                                                                                      | rais e clicar em Avancar. |
| Método de Avaliação: 🛊           | CONCEITO V                                                                                        |                           |
| Carga Horária: 🕯                 | 400                                                                                               |                           |
| Número de Vagas: 🕯               | 60                                                                                                |                           |
| Vagas Servidores Internos:       | 0                                                                                                 |                           |
| Grande Área: 🕯                   | Ciências Humanas 🔹                                                                                |                           |
| Área: 🔺                          | Educação 🗸                                                                                        |                           |
| Subárea:                         | SELECIONE 🗸                                                                                       |                           |
| Especialidade:                   | SELECIONE ¥                                                                                       |                           |
| Tipo do Trabalho de Conclusão: 🕯 | OUTROS 🗸                                                                                          |                           |
| Habilitação Específica: 🖈        | Especialista em Fundamentos e Práticas em Educação do Campo – Progra <b>?</b>                     |                           |
| Banca Examinadora:               | 🔿 Sim 🖲 Não                                                                                       |                           |
| Financiamento:                   | SELECIONE V                                                                                       |                           |
| Data de Início do Curso: 🕯       | 19/03/2025                                                                                        |                           |
| Data de Fim do Curso: 🛸          | 21/12/2025                                                                                        |                           |
| Quantidade de Mensalidades:      | 0                                                                                                 |                           |
| Público Alvo:                    |                                                                                                   |                           |
| Arquivo:                         | Escolher arquivo Nenhum arquivo escolhido                                                         |                           |
|                                  | Cancelar Avançar >>                                                                               |                           |

| Configuração das Guias de Recolhimento da União - GRU                                                                                                    |                          |
|----------------------------------------------------------------------------------------------------|--------------------------|
| O Curso usará GRU para cobrança de taxa de inscrição em Processos Seletivos                                                                                 | 5) Não marcar. Clicar em |
| Campos de preenchimento obrinatório                                                                                                    | Avançar.                 |
|                                                                                                    |                          |
| Lato Sensu<br>SIGAA   Secretaria Especial de TI - https://ati.uffs.edu.br   Copyright © 2006-2025 - UFRN - srv-sigaa-03.uffs.edu.br.srv-sigaa-03 - v4.12.14 |                          |
|                                                                                                    | 1                        |

| DADOS BÁSICOS DO(A) COORDENADOR(A)   Coordenador(a): * ANA CRISTINA HAMMEL   E-mail de Contato: *                                                                                                    |                                             |            |  |
|----------------------------------------------------------------------------------------------------|---------------------------------------------|------------|--|
| Coordenador(a): ANA CRISTINA HAMMEL   E-mail de Contaci:                                                                                                    | Dados Básicos do(a) Coordenador(a)          |            |  |
| E-mail de Contato:                                                                                                    | Coordenador(a): * ANA CRISTINA HAMMEL       |            |  |
| Telefone de Contato:   Data de Inicio do Mandato:   10/02/2025   Data de Fim do Mandato:   21/12/2025   DADOS BÁSICOS DO(A) VICE-COORDENADOR(A)   Vice-Coordenador(a):   FABIO PONTAROLO   E-mail de Contato:   Puffs.edu.br   Telefone de Contato:   Pata de Inicio do Mandato:   10/02/2025   Data de Inicio do Mandato:   10/02/2025   Data de Fim do Mandato:   21/12/2025   Data de Fim do Mandato:   21/12/2025   Remover Secretário   Secretário(a):   Adicionar Secretário   Secretário(a):   Secretários Do Curso   Nome   Ramal   ANSELO SERGIO BUEN(   26350042   26350042                                                                                                    | E-mail de Contato: *                        |            |  |
| Data de Inicio do Mandato:                                                                                                    | Telefone de Contato: *                      |            |  |
| Data de Fim do Mandato: * 21/12/2025     DADOS BÁSICOS DO(A) VICE-COORDENADOR(A)     Vice-Coordenador(a): * FABIO PONTAROLO   E-mail de Contato: * ************************************                                                                                                    | Data de Inicio do Mandato: * 10/02/2025     |            |  |
| DADOS BÁSICOS DO(A) VICE-COORDENADOR(A)   Vice-Coordenador(a): * FABIO PONTAROLO   E-mail de Contato: *   @uffs.edu.br   Telefone de Contato: *   Data de Inicio do Mandato: *   10/02/2025 **   Data de Fim do Mandato: *   21/12/2025 **   Novo SECRETÁRIO(A)   Secretário(a):   Adicionar Secretário     Secretário(a):   Mome   Ramal   ANGELO SERGIO BUEN(   SOUZA PAVAN                                                                                                    | Data de Fim do Mandato: 🖌 21/12/2025        |            |  |
| DADOS BASICOS DO(A) VICE-COORDENADOR(A)         Vice-Coordenador(a): * FABIO PONTAROLO         E-mail de Contato:         Data de Contato:         Data de Inicio do Mandato: * 10/02/2025         Data de Fim do Mandato: * 21/12/2025         Novo Secretário(a):         Adicionar Secretário         Secretário(a):         Adicionar Secretário(a)         Secretário so Do Curso         Nome       Ramal         ANGELO SERGIO BUEN(       36350042       Image: Constant Secretário         LUANA SOUZA PAVAN       Image: Constant Secretário       Image: Constant Secretário                                                                                                    |                                             |            |  |
| Vice-Coordenador(a):                                                                                                    | DADOS BASICOS DO(A) VICE-COORDENADOR(A)     |            |  |
| E-mail de Contato:                                                                                                    | Vice-Coordenador(a): * FABIO PONTAROLO      |            |  |
| Telefone de Contato:   Data de Inicio do Mandato:   10/02/2025   Data de Fim do Mandato:   21/12/2025   Data de Fim do Mandato:   21/12/2025   Novo Secretário(a):   Adicionar Secretário   3625000   Secretários Do Curso   Nome   Ramal   ANGELO SERGIO BUEN(   36350042   36350042                                                                                                    | E-mail de Contato:                          |            |  |
| Data de Inicio do Mandato: 10/02/2025   Data de Fim do Mandato: 21/12/2025   Novo SECRETÁRIO(A)                                                                                                    | Telefone de Contato:                        |            |  |
| Data de Fim do Mandato: * 21/12/2025  Novo SECRETÁRIO(A) Secretário(a): Adicionar Secretário  SECRETÁRIOS DO CURSO Nome Ramal ANGELO SERGIO BUEN AGIO SERGIO BUEN AGIO SERGIO SERGIO BUEN AGIO SERGIO BUEN AGIO SERGIO SERGIO BUEN AGIO SERGIO BUEN AGIO SERGIO SERGIO BUEN AGIO SERGIO SERGIO BUEN AGIO SERGIO SERGIO S | Data de Inicio do Mandato: \star 10/02/2025 |            |  |
| Novo Secretário(a)       Adicionar Secretário         Image: Secretário(a)       Image: Secretário(a)         Secretários po Curso       Image: Secretário(a)         Nome       Ramal         ANGELO SERGIO BUEN(       36350042       Image: Secretário(a)         LUANA SOUZA PAVAN       Image: Secretário(a)       Image: Secretário(a)                                                                                                    | Data de Fim do Mandato: * 21/12/2025        |            |  |
| Secretário(a):   Adicionar Secretário   31: Remover Secretário(a)     SECRETÁRIOS DO CURSO   Nome Ramal   ANGELO SERGIO BUEN(   36350042   101   26350042   26350042                                                                                                    | Novo Secretário(a)                          |            |  |
| Adicionar Secretário       Image: Secretário (a)       SECRETÁRIOS DO CURSO       Nome     Ramal       ANGELO SERGIO BUEN(     36350042     Image: Compare the secretário (a)       LUANA SOUZA PAVAN     Image: Compare the secretário (a)     Image: Compare the secretário (a)                                                                                                    | Secretário(a):                              |            |  |
| Secretário(a)         Secretários do Curso         Nome       Ramal         ANGELO SERGIO BUEN(       36350042       1         LUANA SOUZA PAVAN       30       1                                                                                                    | Adicionar Secretário                        |            |  |
| Ramal       Nome     Ramal       ANGELO SERGIO BUEN     36350042     30       LUANA SOUZA PAVAN     30     30                                                                                                    | 谢: Remover Secretário(a)                    |            |  |
| Nome     Ramal       ANGELO SERGIO BUEN(     36350042     3       LUANA SOUZA PAVAN     3     3                                                                                                    | SECRETÁRIOS DO CURSO                        |            |  |
| ANGELO SERGIO BUEN( 36350042 00<br>LUANA SOUZA PAVAN 00<br>00                                                                                                    | Nome                                        | Ramal      |  |
| LUANA SOUZA PAVAN                                                                                                    | ANGELO SERGIO BUEN                          | 36350042 0 |  |
|                                                                                                    |                                             |            |  |
|                                                                                                    |                                             |            |  |

6) Inserir as informações dos Coordenadores e Secretários com contatos institucionais públicos.

- 1

#### OBJETIVOS E IMPORTÂNCIA DO CURSO

#### Justificativa e Objetivo Local do Curso

\* Justificativa/Objetivos do Curso.

Trata-se de um Termo de Execução Descentralizada (TED) para prover recurso/custeio na realização de um curso de formação continuada, em nível de especialização, de professores da educação básica do campo. O TED está vinculado à Coordenação Geral de Educação do Campo (CGEC), da DIPECEI/SECADI/HEC e será executado pela Universidade Federal da Fronteira Sul (UFFS), campus Laranjeiras do Sul/PR, no âmbito do Programa Escola da Terra. O programa de aperfeiçoamento Escola da Terra vem sendo ofertado pela UFFS por meio de uma parceria entre Ministério da Educação (MEC), a Secretaria de Estado da Educação (SED), prefeituras municipais e a Universidade Estadual do Centro Oeste (UNICENTRO), além de alguns movimentos camponeses, dentre eles o Movimento dos Trabalhadores Rurais Sem Terra (MST). O programa tem sido ofertado para professores que atuam nas escolas do campo paranaense. Eles estão divididos em três polos organizados a partir das escolas multisseriadas, ligadas a rede ensinic, com oferta do Ensino Fundamental 1; Escolas Multianos, ligadas à rede estadual, com oferta do Ensino Fundamental II e as Escolas dos Ciclos de Formação Humana, também ligadas à rede estadual, com oferta do Ensino Fundamental I e II. Essas escolas

<< Voltar Cancelar Avançar >>

#### \* Campos de preenchimento obrigatório.

| DADOS DO PROCESSO SELETIVO                            |  |  |  |  |  |  |  |
|-------------------------------------------------------|--|--|--|--|--|--|--|
| Seleção                                               |  |  |  |  |  |  |  |
| Forma de Seleção: 🗹 Curriculum Vitae                  |  |  |  |  |  |  |  |
| Entrevista                                            |  |  |  |  |  |  |  |
| Indicação do Empregador                               |  |  |  |  |  |  |  |
| Outra                                                 |  |  |  |  |  |  |  |
| Provas                                                |  |  |  |  |  |  |  |
| Processo de Avaliação do desempenho do aluno no Curso |  |  |  |  |  |  |  |
| Formas de Avaliação: 🗌 Monografia                     |  |  |  |  |  |  |  |
| Provas                                                |  |  |  |  |  |  |  |
| Seminários                                            |  |  |  |  |  |  |  |
| Trabalhos Finais de Disciplinas                       |  |  |  |  |  |  |  |
| MÉDIA APROVAÇÃO                                       |  |  |  |  |  |  |  |
| Conceito Mínimo para Aprovação: \star C 🗸 🗸           |  |  |  |  |  |  |  |
| FREQUÊNCIA                                            |  |  |  |  |  |  |  |
| Frequência Mínima Aprovação: \star 75.0 %             |  |  |  |  |  |  |  |
| << Voltar Cancelar Avançar >>                         |  |  |  |  |  |  |  |
| Campos de preenchimento obrigatório.                  |  |  |  |  |  |  |  |

8) Inserir as informações do Processo seletivo e demais informações de acordo com o Regulamento da Pós-Graduação

| DOCENTE CADASTRADO (UFFS) | CADASTRAR NOVO DOCENTE EXTER            |                                 |  |  |  |  |
|---------------------------|-----------------------------------------|---------------------------------|--|--|--|--|
| DOCENTE INTERNO           | 4                                       |                                 |  |  |  |  |
| Docente: *                |                                         |                                 |  |  |  |  |
|                           | Adicionar                               |                                 |  |  |  |  |
|                           | 😺: Alterar Docente 🛛 💿: Remover Docente | 🖻 : Visualizar Currículo Lattes |  |  |  |  |
| Corpo Docente do Curso    |                                         |                                 |  |  |  |  |
| Siape / Matrícula Nome    | Titulação Vínculo                       | Instituição em que trabalha     |  |  |  |  |

| DOCENTE CADASTRADO (UFFS)      | CADASTRAR NOVO DOCENTE EXTER |
|--------------------------------|------------------------------|
| Estrangeiro                    | Sim 🖲 Não                    |
| CPF:                           | ,                            |
| Nome: 🕯                        | ł                            |
| Nome da Mãe: 🕯                 |                              |
| Email: 🕯                       | ł                            |
| Sexo:                          | / 🔿 Feminino 🖲 Masculino     |
| Técnico da UFFS                | Sim 🖲 Não                    |
| Formação: 🕯                    | r SELECIONE 🗸                |
| Instituição em que trabalha: 🕯 | SELECIONE V                  |
| Válido Até: 🕯                  |                              |
|                                | Adicionar                    |

10) Inserir os docentes externos da UFFS.

9) Inserir os docentes da UFFS.

#### 7) Inserir a Justificativa e Objetivo.

|                 |                   |           | CADASTRO DE     | COMPONENTE      |                              |    |
|-----------------|-------------------|-----------|-----------------|-----------------|------------------------------|----|
| Novo Componente | Componente Antigo | D         |                 |                 |                              |    |
| Nome: \star     |                   |           |                 |                 |                              |    |
|                 | Carga Horária: 🔹  |           |                 |                 |                              |    |
|                 |                   |           | Aula:           | 0               |                              |    |
|                 |                   |           | Laboratório:    | 0               |                              |    |
|                 |                   |           | Estágio:        | 0               |                              |    |
|                 | Ementa: 🖈         |           |                 |                 |                              | le |
|                 | Bibliografia: 🖈   |           |                 |                 |                              |    |
| (               | Corpo Docente: *  | SELECIONE | ~               |                 | Carga HoráriaDedicada: \star | •  |
|                 |                   |           | Adicionar Compo | onente Cancelar |                              |    |

11) Inserir os Componentes Curriculares do Curso (Preenche as informações e clica em adicionar Componente

| LAT0001 TRABALHO FINAL DE CURSO - ATIVIDADE                              | 0 h | 12) Submeter a Pro- |
|--------------------------------------------------------------------------|-----|---------------------|
| Ementa:<br>TRABALHO FINAL DE CURSO                                       |     | posta.              |
| Bibliografia:<br>TRABALHO FINAL DE CURSO                                 |     |                     |
| Submeter Proposta << Alterar Dados Gerais << Alterar Disciplina Cancelar |     |                     |
| Portal do Docente                                                        |     |                     |

# ATENÇÃO!

Após a submissão da proposta no SIGAA, envie um e-mail para <u>latosensu@uffs.edu.br</u> informando a submissão e solicitando a revisão. Somente inicie o cadastro no SIPAC após a revisão da DPLS.

# 2 SUBMISSÃO DA PROPOSTA NO SIPAC

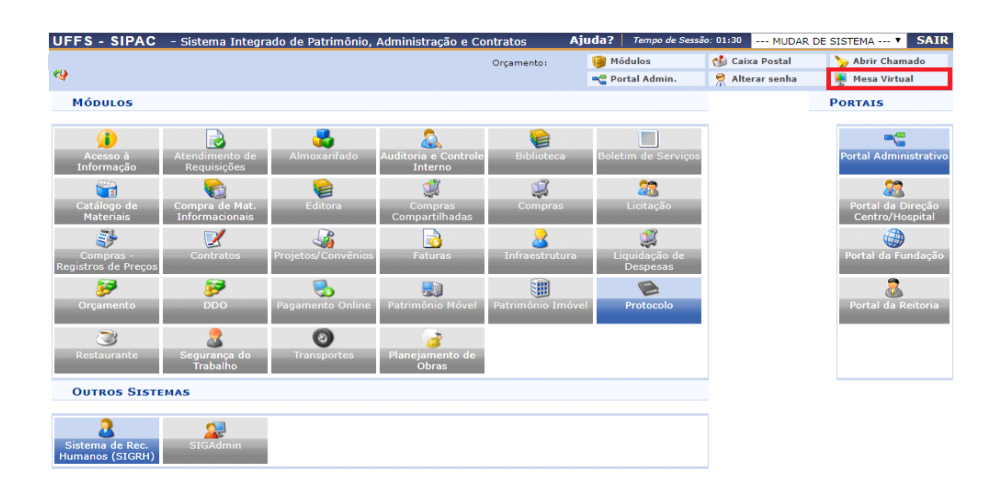

1) Após a revisão da DPLS gere o arquivo PDF DA Proposta cadastrada no SIGAA e seus anexos para cadastrar o processo no SI-

2) Acesse o Mesa Virtual.

| 1 | # Módulo de Protocolo > 🖵 Mesa Virtual |                       |           |        |           |                      |               |                    |                 |   |  |  |
|---|----------------------------------------|-----------------------|-----------|--------|-----------|----------------------|---------------|--------------------|-----------------|---|--|--|
| P | rocessos                               | Documentos            | Despachos | rquivo | Consultas | Relatórios           |               |                    |                 |   |  |  |
| ŀ | Abrir Pr<br>Cadasti                    | ocesso<br>ar Processo |           |        |           |                      | PROCESSOS PEN | DENTES DE RECEBIME | ENTO NA UNIDADE | ۲ |  |  |
|   | Cadastr                                | ar Processo Antig     | 10        | -      |           |                      |               |                    |                 |   |  |  |
|   | Cancela                                | amento                |           | ,      |           |                      |               |                    |                 |   |  |  |
|   | Dilligênc<br>Fluxo de                  | ia<br>e Processo      |           | ,      |           | O Itens Selecionados |               |                    | C .             | ۲ |  |  |
|   | Juntada                                | a de Processos        |           | •      |           | Enviado por          | Enviado Em    | Natureza           | Situação        |   |  |  |

#### 3) Clique em Processos > Abrir Processo

| PROTOCOLO > ABRIR PROCESSO                                                                                                    |                              |
|----------------------------------------------------------------------------------------------------|------------------------------|
|                                                                                                    |                              |
| Abaixo, informe os dados gerais do processo que deseja abrir para a sua unidade. Um processo aberto se torna ativo apenas após<br>assim, enquanto aberto, pode ter qualquer de suas informações alteradas pela unidade. | a sua primeira movimentação, |
| Os processos da instituição podem ser classificados quanto ao seu assunto abordado, indicado pelo campo <b>Assunto do Processo.</b><br>tabelas da classificação CONARQ (Conselho Nacional de Arquivos).                 | Os assuntos têm como base as |
| A seguir, seguem as tabelas referentes às atividades meio e fim das Instituições Federais de Ensino Superior - IFES:                                                                                                    |                              |
| Atividades-meio:                                                                                                    |                              |
| <ul> <li>Classificação, temporalidade e destinação de documentos de arquivos</li> </ul>                                                                                                    |                              |
| Atividades-fim:                                                                                                    |                              |
| <ul> <li>Código de classificação de documentos de arquivos</li> <li>Tabela de temporalidade e destinação de documentos de arquivo</li> </ul>                                                                            |                              |
| Na abertura do processo é possível também informar as pessoas interessadas a este.                                                                                                    |                              |
| DADOS GERAIS DO PROCESSO                                                                                                    |                              |
| Tipo do Processo: *                                                                                                    |                              |
| Assunto do Processo:                                                                                                    |                              |
|                                                                                                    |                              |
| Assunto Detalhado:                                                                                                    |                              |
|                                                                                                    |                              |
| (900 caracteres/0 digitados)                                                                                                    |                              |
| Natureza do Processo: 🗰 SELECIONE 🔻                                                                                                    |                              |
|                                                                                                    |                              |

Observação:

(4000 caracteres/0 digitados)

#### 4) Dados Gerais do Processo

*Tipo do Processo:* Lato Sensu: Projeto Pedagógico dos cursos – 141.1 Assunto do Processo: 141.2 (Lato Sensu) Curso de Pós-Graduação – Criação de curso *Assunto detalhado:* Submissão de Proposta de Curso Novo: NOME DO CURSO *Natureza do Processo:* OS-TENSIVO *Observação:* Preencher caso haja alguma peculiaridade no Processo.

Categoria: Servidor Servidor: Nome do coordenador da proposta: preencher Notificar Interessado: Sim ou Não E-mail: preencher caso não apareça o email.

- II I I I I

| ADOS DO INTE | RESSADO                                                                                                    |                       |
|--------------|----------------------------------------------------------------------------------------------------|-----------------------|
|              | Categoria: * Outros                                                                                                    |                       |
|              | CPF/CNP1:                                                                                                    |                       |
| No           | me do Interessado:                                                                                                    |                       |
| 110          |                                                                                                    |                       |
|              | Notificar Interessado: 🔘 Sim 🖲 Não                                                                                                    |                       |
|              | Inserir                                                                                                    |                       |
|              |                                                                                                    |                       |
|              |                                                                                                    |                       |
|              |                                                                                                    |                       |
| ROTOCOLO >   | > CADASTRAR PROCESSO > COMPROVANTE                                                                                                    |                       |
|              |                                                                                                    |                       |
|              |                                                                                                    |                       |
| • Proce      | esso cadastrado com sucesso.                                                                                                    |                       |
| 🧿 • Proce    | esso cadastrado com sucesso.                                                                                                    |                       |
| i Proce      | DADOS GERAIS DO PROCESSO                                                                                                    |                       |
| i) • Proce   | esso cadastrado com sucesso.<br>DADOS GERAIS DO PROCESSO<br>Nº Protocolo: 23205.030953/2023-04 씨<br>Origon do Paragera Jataro                                                                                                    |                       |
| • Proce      | esso cadastrado com sucesso.<br>DADOS GERAIS DO PROCESSO<br>Nº Protocolo: 23205.030953/2023-04.ª<br>Origem do Processo: Interno<br>Susário de Autuação: GESIBEL MAKOSKI MARTINS                                                                                                    |                       |
| • Proce      | DADOS GERAIS DO PROCESSO<br>Nº Protocolo: 23205.030953/2023-04 은<br>Origem do Processo: Interno<br>Usuário de Autuação: GESIBEL MAKOSKI MARTINS<br>Data de Cadastro: 16/10/2023                                                                                                    |                       |
| i) • Proce   | DADOS GERAIS DO PROCESSO<br>Nº Protocolo: 23205.030953/2023-04<br>Origem do Processo: Interno<br>Usuário de Autuação: GESIBEL MAKOSKI MARTINS<br>Data de Cadastro: 16/10/2023<br>Tipo do Processo: LATO SENSU: PROJETO PEDAGÓGICO DOS CURSOS - 141.1                                                                                                    |                       |
| ) Proce      | DADOS GERAIS DO PROCESSO Nº Protocolo: 23205.030953/2023-04  Origem do Processo: Interno Usuário de Autuação: GESIBEL MAKOSKI MARTINS Data de Cadastro: 16/10/2023 Tipo do Processo: LATO SENSU: PROJETO PEDAGÓGICO DOS CURSOS - 141.1 Assunto do Processo: 141.1 - (LATO SENSU) CURSOS DE PÓS-GRADUAÇÃO - PROJETO PEDAGÓGICO DOS CURSOS                                                                                                    | 5                     |
| i) . Proce   | DADOS GERAIS DO PROCESSO           Nº Protocolo: 23205.030953/2023-04 <sup>A</sup> Origem do Processo: Interno           Usuário de Autuação: GESIBEL MAKOSKI MARTINS           Data de Cadastro: 16/10/2023           Tipo do Processo: 16/10/2023           Tipo do Processo: 16/10/2023           Sudu do Processo: 16/10/2023           Sub do Processo: 16/10/2023           Sub do Processo: 141.1 - (LATO SENSU) CURSOS DE PÓS-GRADUAÇÃO - PROJETO PEDAGÓGICO DOS CURSOS           Assunto do Processo: 141.1 - (LATO SENSU) CURSOS DE PÓS-GRADUAÇÃO - PROJETO PEDAGÓGICO DOS CURSOS           Assunto Detalhado: PROPOSTA NOVA                                                                                                    | 5                     |
| i) . Proce   | DADOS GERAIS DO PROCESSO  Nº Protocolo: 23205.030953/2023-04 - Origem do Processo: Interno Usuário de Autuação: GESIBEL MAKOSKI MARTINS Data de Cadastro: 16/10/2023 Tipo do Processo: LATO SENSU: URSOS DE PÓS-GRADUAÇÃO - PROJETO PEDAGÓGICO DOS CURSOS Assunto Detalhado: PROPOSTA NOVA latureza do processo: OSTENSIVO Usuário de operano PRICE OR DEMAÇÃO LATO CENCU (10.01.00.00)                                                                                                    | 3                     |
| i) . Proce   | DADOS GERAIS DO PROCESSO  Nº Protocolo: 23205.030953/2023-04 Origem do Processo: Interno Usuário de Autuação: GESIBEL MAKOSKI MARTINS Data de Cadastro: 16/10/2023 Tipo do Processo: LATO SENSU: PROJETO PEDAGÓGICO DOS CURSOS - 141.1 Assunto do Processo: 141.1 - (LATO SENSU) CURSOS DE PÓS-GRADUAÇÃO - PROJETO PEDAGÓGICO DOS CURSOS Assunto Detalhado: PROPOSTA NOVA Iatureza do processo: OSTENSIVO Unidade de Origem: DIVISÃO DE PÓS-GRADUAÇÃO LATO SENSU (10.51.05.03) Observação:                                                                                                    | 5                     |
| i) - Proce   | DADOS GERAIS DO PROCESSO     Nº Protocolo: 23205.030953/2023-04      Origem do Processo: Interno Usuário de Autuação: GESIBEL MAKOSKI MARTINS     Data de Cadastro: 16/10/2023     Tipo do Processo: 14.1 • (LATO SENSU) CURSOS DE PÓS-GRADUAÇÃO - PROJETO PEDAGÓGICO DOS CURSOS     Assunto Detalhado: PROPOSTA NOVA     Atureza do processo: 05TEMSIVO     Unidade de Origem: DIVISÃO DE PÓS-GRADUAÇÃO LATO SENSU (10.51.05.03)     Observação:     STUAção: ABERTO                                                                                                    | 5                     |
| i) . Proce   | DADOS GERAIS DO PROCESSO     Nº Protocolo: 23205.030953/2023-04      Origem do Processo: Interno     Usuário de Autuação: GESIBEL MAKOSKI MARTINS     Data de Cadastro: 16/10/2023     Tipo do Processo: LATO SENSU: PROJETO PEDAGÓGICO DOS CURSOS - 141.1     Assunto do Processo: LATO SENSU: CURSOS DE PÓS-GRADUAÇÃO - PROJETO PEDAGÓGICO DOS CURSOS     Assunto Detalhado: PROPOSTA NOVA     latureza do processo: OSTENSIVO     Unidade de Origem: DVIXÃO DE PÓS-GRADUAÇÃO LATO SENSU (10.51.05.03)     Observação:     Situação: ABERTO     SD ESTE PROCESSO                                                                                                    | 5                     |
| Proce        |                                                                                                    | 5<br>Tipo             |
| Proce        | DADOS GERAIS DO PROCESSO         Nº Protocolo: 23205.030953/2023-04 ♣         Origem do Processo: Interno         Usuário de Autuação: GESIBEL MAKOSKI MARTINS         Data de Cadastro: 16/10/2023         Tipo do Processo: LATO SENSU: PROJETO PEDAGÓGICO DOS CURSOS - 141.1         Assunto Detalhado: PROPOSTA NOVA         Assunto Detalhado: PROPOSTA NOVA         Iduadade de Origem: DIVISÃO DE PÓS-GRADUAÇÃO LATO SENSU (10.51.05.03)         Obserce PROCESSO         Interna DIVISÃO DE PÓS-GRADUAÇÃO LATO SENSU (10.51.05.03)         Obserce PROCESSO         Interna DIVISÃO DE PÓS-GRADUAÇÃO LATO SENSU (10.51.05.03)         Obserce PROCESSO         Interna DIVISÃO DE PÓS-GRADUAÇÃO LATO SENSU (10.51.05.03)         Obserce PROCESSO         Interna DIVISÃO DE PÓS-GRADUAÇÃO LATO SENSU (10.51.05.03)         Obserce PROCESSO         Interna DIVISÃO DE PÓS-GRADUAÇÃO LATO SENSU (10.51.05.03)         OSESETE PROCESSO         Interna DIVISÃO DE PÓS-GRADUAÇÃO LATO SENSU (10.51.05.03)         OSE DESTE PROCESSO         Interna DIVISÃO DE PÓS-GRADUAÇÃO LATO SENSU (10.51.05.03)         OSE DESTE PROCESSO | s<br>Tipo<br>Servidor |
| Proce        | DADOS GERAIS DO PROCESSO         Nº Protocolo: 23205.030953/2023-04          Origem do Processo: Interno         Usuário de Autuação: GESIBEL MAKOSKI MARTINS         Data de Cadastro: 16/10/2023         Tipo do Processo: 14/1 0 SENSU) ROJETO PEDAGÓGICO DOS CURSOS - 141.1         Assunto do Processo: 14/1 0 SENSU) CURSOS DE PÓS-GRADUAÇÃO - PROJETO PEDAGÓGICO DOS CURSOS         Assunto Detalhado: PROPOSTA NOVA         tatureza do processo:                                                                                                    | 5<br>Tipo<br>Servidor |
| Proce        | DADOS GERAIS DO PROCESSO         Nº Protocolo: 23205.030953/2023-04 .         Origem do Processo: Interno         Usuário de Autuação: GESIBEL MAKOSKI MARTINS         Data de Cadastro: 16/10/2023         Tipo do Processo: LATO SENSU; PROJETO PEDAGÓGICO DOS CURSOS - 141.1         Assunto do Processo: LATO SENSU; CURSOS DE PÓS-GRADUAÇÃO - PROJETO PEDAGÓGICO DOS CURSOS         Assunto do Processo: 141.1 (ALTO SENSU) CURSOS DE PÓS-GRADUAÇÃO - PROJETO PEDAGÓGICO DOS CURSOS         Assunto Detalhado: PROPOSTA NOVA         Istuação: ADERTO         Observação:<br>Situação: ABERTO         OS DESTE PROCESSO         Importe de Processo         Importe de Processo         Importe de Processo         OS DESTE PROCESSO         Importe de Processo         Importe de Processo         Importe de Processo         Importe de Processo         Importe de Processo         Importe de Processo         Importe de Processo         Importe de Processo         Importe de Processo         Importe de Processo         Importe de Processo </td <td>S<br/>Tipo<br/>Servidor</td>                                      | S<br>Tipo<br>Servidor |
| Proce        | esso cadastrado com sucesso.                                                                                                    | 5<br>Tipo<br>Servidor |

# 6) Dados Gerais do Processo

\*IMPORTANTE: Neste momento será gerado o nº Protocolo, este é o número do processo – sugerimos anotar esse número.

Conforme Regulamento de Pós-Graduação, além do formulário de submissão cadastrado no SIGAA, são necessários também: Ata de aprovação da proposta do curso pelo(s) proponente(s): Colegiado(s) de curso(s) ou Grupo(s) de Pesquisa) ou Parecer da(s) Pró-Reitoria(s) Proponente(s).

Π

| 7) Clique em Adicion | ar |
|----------------------|----|
| Documentos.          |    |

| (10<br>Volume:                | 100 caracteres/0 digitados)                                                                                                    |                                                                                                    |         | 8) <b>Adição de Docu-</b><br><b>mentos:</b> Para cada<br>documento que você                                                                                                    |
|-------------------------------|----------------------------------------------------------------------------------------------------|----------------------------------------------------------------------------------------------------|---------|----------------------------------------------------------------------------------------------------|
| Observações:                  | 00 caracteres/0 digitados)                                                                                                    |                                                                                                    |         | adicionar, existem al-<br>gumas informações<br>obrigatórias para                                                                                                    |
| Forma do Documento: * 🔾       | Escrever Documento   Anexar Document                                                                                                    | to Digital                                                                                                  |         | preencher:                                                                                                    |
| ANEXAR DOCUMENTO DIGITAL      |                                                                                                    | -                                                                                                    |         | Tipo do Documento:                                                                                                    |
| Data do Documento:            |                                                                                                    |                                                                                                    |         | conforme documento                                                                                                    |
| Identificador:                |                                                                                                    | ?                                                                                                    |         | que quiser anexar,                                                                                                    |
| Ano:                          |                                                                                                    |                                                                                                    |         | ata, formulário                                                                                                    |
| Unidade de Origem:            |                                                                                                    |                                                                                                    |         | Natureza: Ostensivo                                                                                                    |
| 4                             | ONIVERSIDADE FEDERAL DA FRONTE     OAÉNCIA DE INTERNACIONALIZAÇ     OAUDITORIA INTERNA (10.39)     OAMPUS CERRO LARGO (10.38)     OAMPUS CHAPECÓ (10.41)     OAMPUS ERECHIM (10.44)     OAMPUS LARANJEIRAS DO SUL (1     OAMPUS PASSO FUNDO (10.43)     OAMPUS REALEZA (10.40) | EIRA SUL (10)<br>ĴÃO E INOVAÇÃO TECNOLÓGICA (10.56)<br>10.42)<br>RA FI FICÕES DO CONSELHO LINIVERSITÁRIO (1 | n 351 ¥ | ou Restrito. Usar res-<br>trito quando forem<br>documentos pessoas,<br>ou com hipótese le-<br>gal comprovada.<br><b>Data do documento:</b><br>data que o documen-<br>to foi criado |
| Data do Recebimento: 🖈        |                                                                                                    |                                                                                                    |         | Data do recebimen-                                                                                                    |
| Responsável pelo recebimento: |                                                                                                    |                                                                                                    |         | to: data em que rece-                                                                                                    |
| Tipo de Conferência: 🛊        | SELECIONE                                                                                                    | ✓                                                                                                    |         | bey a documenta                                                                                                    |
| Arquivo Digital: \star 📘      | scolher arquivo Nenhum arquivo escolhido (                                                                                                    | (Formatos de Arquivos Permitidos)                                                                           |         |                                                                                                    |
| Número de Folhas: 🖈           |                                                                                                    |                                                                                                    |         | ripo de conferencia:                                                                                                    |
| 🔔 Cas                         | o o arquivo seja informado, será necessário inform                                                                                                    | ar pelo menos um Assinante do Documento.                                                                    |         | preencher com copia                                                                                                    |
|                               | Adicionar Docum                                                                                                    | iento                                                                                                    |         | simples                                                                                                    |
|                               | * Campos de preenchimento obriga                                                                                                    | atório.                                                                                                    |         | Arquivo Digital: Car-                                                                                                    |

|                                                                                                    |                                                                     | 1                                            |      |                                   |                           |
|----------------------------------------------------------------------------------------------------|---------------------------------------------------------------------|----------------------------------------------|------|-----------------------------------|---------------------------|
| (700 cara                                                                                                    | icteres/0 digitados)                                                |                                              |      |                                   |                           |
| Forma do Documento: * 🔿 Escre                                                                                                    | /er Documento 🔿 Anexar Documento Digital                            |                                              |      | Adicionar Assinante               |                           |
|                                                                                                    | Adicionar Documento                                                 |                                              |      |                                   |                           |
|                                                                                                    | * Campos de preenchimento obrigatório.                              |                                              | 1    | Minna Assinatura                  |                           |
|                                                                                                    |                                                                     |                                              | 2    | Servidor da Unidade               |                           |
| Abaixo encontram-se os documentos que                                                                                                    | deverão ter seus assinantes indicados. Para concluir os procediment | tos, selecionando a opção <b>"Finalizar"</b> | 2    | Servidor de Outra Unidade         |                           |
|                                                                                                    |                                                                     |                                              | 8    | Terceirizado                      |                           |
| 🕯 : Subir Ordem 🚽                                                                                                    | : Descer Ordem 🛛 😑: Pend. de Autenticação 🛛 🔵: Assina               | do pelo Autenticador                         | - 🌏  | Externo                           |                           |
| 🥑: Remover Documento                                                                                                    | 🗙 : Remover Assinante 📄 : Visualizar Documento 🔍 : Vi               | sualizar Informações Gerais                  | 2    | Discente                          |                           |
|                                                                                                    | DOCUMENTOS DO PROCESSO                                              |                                              |      | Solicitar Indicação de Assinantes |                           |
| Documentos do Processo                                                                                                    |                                                                     | Assinar Adicionar Assinan                    | nt 閷 | Grupo de Assinantes               |                           |
| Z # Documento                                                                                                    | Assinantes                                                          |                                              |      |                                   |                           |
| The second second | ***                                                                 | 2                                            | ) 🥑  |                                   | Assinantes do Documen     |
|                                                                                                    | Finalizar Cancelar                                                  |                                              |      |                                   | •                         |
|                                                                                                    |                                                                     |                                              |      |                                   | lecione os Documentos e   |
|                                                                                                    |                                                                     |                                              |      |                                   |                           |
|                                                                                                    |                                                                     |                                              |      |                                   | Clique em Adicionar Assi- |

\* Campos de preenchimento obrigatório. Indique todos os assinantes para os documentos informados, em seguida, selecione a opção "Finalizar" para incluir os documentos no processo. 📄: Visualizar Documento 🔍: Visualizar Informações Gerais 🤤: Remover Assinante ASSINANTES DOS DOCUMENTOS Adicionar As # Assinante Unidade 1 LIDIANE TANIA RONSONI MAIER (1906033) DPLS (10.17.08.20.04.01) Assinatura de Documente Assinar Documen Função: 🔹 ASSISTENTE EM ADM Abaixo encontram-se os documentos integrantes d Senha: 🛊 Confirmar Cancelar 📄: Visu Fechar X Ordem Tipo de Documento ão

### 10) Assinar documento:

nante > Minha Assinatura.

# Clique em:

- $\rightarrow$  Assinar.
- $\rightarrow$  Adicionar Função.
- → Selecionar Função.
- $\rightarrow$  Insira senha e clique em
- confirmar.
- $\rightarrow$  Clique em: Finalizar

|                                                                                                    |                                                                                                    | DADOS GERAIS DO PROCESSO                                                                                                    |                                                                                            |                  |        |     |
|----------------------------------------------------------------------------------------------------|----------------------------------------------------------------------------------------------------|----------------------------------------------------------------------------------------------------|--------------------------------------------------------------------------------------------|------------------|--------|-----|
| Nº Protoc                                                                                                    | olo: 23205.003315/202                                                                                                    | 20-60                                                                                                    |                                                                                            |                  |        |     |
| Origem do Proces                                                                                                    | sso: Interno                                                                                                    |                                                                                                    |                                                                                            |                  |        |     |
| Usuário de Autuaç                                                                                                    | ;ão: LIDIANE TANIA RO                                                                                                    | NSONI MAIER                                                                                                    |                                                                                            |                  |        |     |
| Data de Cadas                                                                                                    | tro: 27/03/2020                                                                                                    |                                                                                                    |                                                                                            |                  |        |     |
| Tipo do Proces                                                                                                    | sso: Lato Sensu: Projeto                                                                                                    | o Pedagógico dos Cursos - 141.1                                                                                                    | 9                                                                                          |                  |        |     |
| Assunto do Proces                                                                                                    | 550: 141.2 - (LATO SEN:                                                                                                    | SU) CURSOS DE POS-GRADUAÇÃO - CRIAÇÃO DE CUR<br>ODOSTA DE CURSO NOVO - EDUCAÇÃO INTEGRAL                                                                                                    | SOS                                                                                        |                  |        |     |
| Natureza do proces                                                                                                    | SSO: OSTENSIVO                                                                                                    |                                                                                                    |                                                                                            |                  |        |     |
| Unidade de Orig                                                                                                    | em: DIVISÃO DE PÓS-G                                                                                                    | GRADUAÇÃO LATO SENSU (10.17.08.20.04.01)                                                                                                    |                                                                                            |                  |        |     |
| Observaç                                                                                                    | ;ão:                                                                                                    |                                                                                                    |                                                                                            |                  |        |     |
| Situaç                                                                                                    | ;ão: ABERTO                                                                                                    |                                                                                                    |                                                                                            |                  |        |     |
|                                                                                                    | i Visua                                                                                                    | alizar Documento 🛛 🥄: Visualizar Informações G                                                                                                    | erais                                                                                      |                  |        |     |
| CUMENTOS DO PROCESSO                                                                                                    |                                                                                                    |                                                                                                    |                                                                                            |                  |        |     |
| Tipo de Documento                                                                                                    | Data de Documento                                                                                                    | Origem                                                                                                    | Natureza                                                                                   | Situação         |        |     |
| 📎 Formulário                                                                                                    | 27/03/2020                                                                                                    | DIVISAO DE POS-GRADUAÇÃO LATO SENSU<br>(10.17.08.20.04.01)                                                                                                    | OSTENSIVO                                                                                  | ATIVO            |        | Q   |
| 📎 Ata                                                                                                    | 27/03/2020                                                                                                    | DIVISÃO DE PÓS-GRADUAÇÃO LATO SENSU                                                                                                    | OSTENSIVO                                                                                  | ATIVO            |        | 0   |
|                                                                                                    |                                                                                                    | (10.17.08.20.04.01)<br>DIVISÃO DE PÓS-GRADUAÇÃO LATO SENSU                                                                                                    |                                                                                            |                  |        |     |
| No Comprovante                                                                                                    | 27/03/2020                                                                                                    | (10.17.08.20.04.01)                                                                                                    | OSTENSIVO                                                                                  | ATIVO            |        | 9   |
| 📎 Documentos Comprobatórios                                                                                                    | 27/03/2020                                                                                                    | DIVISÃO DE POS-GRADUAÇÃO LATO SENSU<br>(10.17.08.20.04.01)                                                                                                    | RESTRITO                                                                                   | ATIVO            |        | Q   |
|                                                                                                    |                                                                                                    |                                                                                                    |                                                                                            |                  |        |     |
|                                                                                                    |                                                                                                    |                                                                                                    |                                                                                            |                  | _      |     |
| Adicionar Novos                                                                                                    | Documentos em Lote                                                                                                    | A Movimentar o Processo                                                                                                    | lizar Processo                                                                             | Arquivar Proc    | 2550   |     |
| Adicionar Novos                                                                                                    | Documentos                                                                                                    |                                                                                                    |                                                                                            |                  |        |     |
|                                                                                                    |                                                                                                    |                                                                                                    |                                                                                            |                  |        |     |
|                                                                                                    |                                                                                                    | Mover Processo Para Pasta                                                                                                    |                                                                                            |                  |        |     |
|                                                                                                    |                                                                                                    |                                                                                                    |                                                                                            |                  |        |     |
|                                                                                                    |                                                                                                    |                                                                                                    |                                                                                            |                  |        |     |
|                                                                                                    |                                                                                                    | Destacala                                                                                                    |                                                                                            |                  |        |     |
|                                                                                                    |                                                                                                    | Protocolo                                                                                                    |                                                                                            |                  |        |     |
| STPAC-HOMOLOGACÃO   Secret                                                                                                    | aria Especial de TI - Atenc                                                                                                    | Protocolo<br>dimento de TLI Convribt © 2005-2020 - UFRN - sov-sigan                                                                                                    | l-hom-02.uffs.edu.br.srv-sid                                                               | anl-hom-02 - v4  | 46.16  |     |
| SIPAC-HOMOLOGAÇÃO   Secret                                                                                                    | aria Especial de TI - Ateno                                                                                                    | Protocolo<br>dimento de TI   Copyright © 2005-2020 - UFRN - srv-sigap                                                                                                    | l-hom-02.uffs.edu.br.srv-sig                                                               | gapl-hom-02 - v4 | .46.16 |     |
| SIPAC-HOMOLOGAÇÃO   Secret                                                                                                    | aria Especial de TI - Ateno                                                                                                    | Protocolo<br>dimento de TI   Copyright © 2005-2020 - UFRN - srv-sigap                                                                                                    | l-hom-02.uffs.edu.br.srv-sig                                                               | japl-hom-02 - v4 | 46.16  |     |
| SIPAC-HOMOLOGAÇÃO   Secret                                                                                                    | aria Especial de Π - Atenc<br>CESSOS                                                                                                    | Protocolo<br>dimento de TI   Copyright © 2005-2020 - UFRN - srv-sigap                                                                                                    | l-hom-02.uffs.edu.br.srv-sig                                                               | gapl-hom-02 - v4 | 46.16  |     |
| SIPAC-HOMOLOGAÇÃO   Secret                                                                                                    | aria Especial de TI - Ateno<br>CESSOS                                                                                                    | Protocolo<br>dimento de TI   Copyright © 2005-2020 - UFRN - srv-sigap                                                                                                    | l-hom-02.uffs.edu.br.srv-sig                                                               | japl-hom-02 - v4 | 46.16  |     |
| SIPAC-HOMOLOGAÇÃO   Secret<br><b>'ROTOCOLO &gt; ENVIAR PRO</b><br>baixo, confira os processos selet                                                                                                    | aria Especial de TI - Atend<br>ICESSOS<br>cionados e informe os da                                                                                                    | Protocolo<br>dimento de TI   Copyright © 2005-2020 - UFRN - srv-sigap<br>ados de envio antes da sua confirmação.                                                                                                    | l-hom-02.uffs.edu.br.srv-sig                                                               | gapl-hom-02 - v4 | 46.16  |     |
| SIPAC-HOMOLOGAÇÃO   Secret<br><b>ROTOCOLO &gt; ENVIAR PRO</b><br>baixo, confira os processos selet                                                                                                    | aria Especial de TI - Atend<br>CESSOS<br>cionados e informe os da                                                                                                    | Protocolo<br>dimento de TI   Copyright © 2005-2020 - UFRN - srv-sigap<br>ados de envio antes da sua confirmação.<br>rrocesso Detalhado 🛛 🏹: Descartar Processo do En                                                                                                    | l-ham-02.uffs.edu.br.srv-sig<br>vio                                                        | japl-hom-02 - v4 | 46.16  |     |
| SIPAC-HOMOLOGAÇÃO   Secret<br><b>'ROTOCOLO &gt; ENVIAR PRO</b><br>baixo, confira os processos seles                                                                                                    | aria Especial de TI - Atend<br>CESSOS<br>cionados e informe os da<br>Q <sub>1</sub> : p                                                                                                    | Protocolo<br>dimento de TI   Copyright © 2005-2020 - UFRN - srv-sigap<br>idos de envio antes da sua confirmação.<br>rocesso Detalhado X: Descartar Processo do Em<br>Processos SELECTONADOS PARA ENVIO                                                                                                    | I-hom-02.uffs.edu.br.srv-sig<br>vio                                                        | 1apl-hom-02 - v4 | 46.16  |     |
| SIPAC-HOMOLOGAÇÃO   Secret<br><b>PROTOCOLO &gt; ENVIAR PRO</b><br>baixo, confira os processos selen<br>Processo Tipo di                                                                                                    | aria Especial de TI - Atono<br>CESSOS<br>cionados e informe os da<br>Q <sub>1</sub> p<br>e Processo                                                                                                    | Protocolo<br>dimento de TT   Copyright © 2005-2020 - UFRN - srv-sigap<br>ndos de envio antes da sua confirmação.<br>rocesso Detalhado X: Descartar Processo do En<br>PROCESSOS DELECTORADOS PARA ENVIO<br>Assunto do Processo                                                                                                    | l-ham-02.uffs.edu.br.srv-sig<br>Vio                                                        | 1apl-hom-02 - v4 | 46.16  |     |
| SIPAC-HOMOLOGAÇÃO   Secret<br>PROTOCOLO > ENVIAR PRO<br>baixo, confira os processos seles<br>Processo Tipo di<br>22205.003315/2020-0<br>Lato Sa                                                                                                    | aria Especial de TI - Atoné<br>CESSOS<br>cionados e informe os da<br>Q <sub>1</sub> : p<br>e Processo<br>ansu: Projeto Pedagógio do                                                                                                    | Protocolo<br>dimento de TI   Copyright © 2005-2020 - UFRN - srv-sigap<br>ados de envio antes da sua confirmação.<br>Associator de envio antes da sua confirmação.<br>Processo Detalhado X: Descartar Processo do Em<br>Processo SELECIONADOS PARA ENVIO<br>Assunto do Processo<br>so Cursos - 141.1 112 - (LATO SENSU) CURSOS DE<br>o cursos - 141.1 112 - (LATO SENSU) CURSOS DE                                                                                                    | -hom-02.uffs.edu.br.srv-sig<br>vio                                                         | japl-hom-02 - v4 | 46.16  |     |
| STPAC-HOMOLOGAÇÃO   Secret<br>PROTOCOLO > ENVIAR PRO<br>balvo, confira os processos selet<br>Processo Tipo d<br>22205.003315/2020-60 Assuri                                                                                                    | aria Especial de TI - Atend<br>CESSOS<br>cionados e informe os da<br>Q <sub>4</sub> : p<br>e Processo<br>ansu: Projeto Pedagógico do<br>to Detalhado: SUBMISSÃO                                                                                                    | Protocolo<br>dimento de TT   Copyright © 2005-2020 - UFRN - srv-sigap<br>ados de envio antes da sua confirmação.<br>Processo Detalhado X: Descartar Processo do En<br>Processos SELECTONADOS PARA ENVIO<br>ASUNDO PROCESSOS SELECTONADOS PERA ENVIO<br>DE PROPOSTA DE CURSO NOVO - EDUCAÇÃO INTEGRAL<br>DE PROPOSTA DE CURSO NOVO - EDUCAÇÃO INTEGRAL                                                                                                    | -hom-02.uffs.edu.br.srv-sig<br>vio<br>PÓS-GRADUAÇÃO - CRIAÇÃ                               | api-hom-02 - v4  | 46.16  | - 3 |
| SIPAC-HOMOLOGAÇÃO   Secret<br>ROTOCOLO > ENVIAR PRO<br>baixo, confira os processos selet<br>Processo Tipo d<br>22205.003315/2020-60 Assum                                                                                                    | aria Especial de TI - Atend<br>CESSOS<br>cionados e informe os da<br>Q <sub>u</sub> s p<br>e Processo<br>ansu: Projeto Pedagógico do<br>to Detalhado: SUBMISSÃO                                                                                                    | Protocolo<br>dimento de TT   Copyright © 2005-2020 - UFRN - srv-sigap<br>ados de envio antes da sua confirmação.<br>recesso Detalhado X: Descartar Processo do Em<br>PROCESSOS SELECCIONADOS PARA ENVIO<br>Assunto do Processo<br>is Cursos - 141.1 1412 - (LATO SENSU) CURSOS DE<br>DE PROPOSTA DE CURSO NOVO - EDUCAÇÃO INTEGRAL                                                                                                    | -hom-02.uffs.edu.br.srv-sig<br>vio<br>PÓS-GRADUAÇÃO - CRIAÇÃ                               | api-hom-02 - v4  | 46.16  | _ > |
| SIPAC-HOMOLOGAÇÃO   Secret<br>ROTOCOLO > ENVIAR PRO<br>baixo, confira os processos selet<br>Processo Tipo d<br>Re 23205.003315/2020-60<br>Assun                                                                                                    | aria Especial de TI - Atend<br>CESSOS<br>Cionados e informe os da<br>Q <sub>1</sub> : p<br>e Processo<br>ensu: Projeto Pedagógico do<br>to Detalhado: SUBMISSÃO                                                                                                    | Protocolo<br>dimento de TT   Copyright © 2005-2020 - UFRN - srv-sigap<br>ados de envio antes da sua confirmação.<br>Increasso Detalhado X: Descartar Processo do Em<br>PROCESSOS SELECIONADOS PARA ENVIO<br>Assunto do Processo<br>Increasso SELECIONADOS PARA ENVIO<br>Assunto do Processo<br>Increasso SELECIONADOS PARA ENVIO<br>Assunto do Processo<br>Increasso SELECIONADOS PARA ENVIO<br>PROCESSOS SELECIONADOS PARA ENVIO<br>DADOS DO ENVIO<br>UCENDIDAZÃO LATO SENSULI (10.12.00.20.00.01)                                                                                                    | -hom-02.uffs.edu.br.srv-sig<br>vio<br>PÓS-GRADUAÇÃO - CRIAÇÃ                               | apl-hom-02 - v4  | 46.16  | _ 3 |
| SIPAC-HOMOLOGAÇÃO   Secret<br>ROTOCOLO > ENVIAR PRO<br>baixo, confira os processos seles<br>Processo Tipo d<br>22205.003315/2020-60 Assuri<br>Unidade de Orio                                                                                                    | cessos<br>cionados e informe os da<br>e Processo<br>nesu: Projeto Pedagógico do<br>to Detalhado: SUBMISSÃO<br>nem: DIVISÃO DE PÓS                                                                                                    | Protocolo<br>dimento de TT   Copyright © 2005-2020 - UFRN - srv-sigap<br>ados de envio antes da sua confirmação.<br>rocesso Detalhado X: Descartar Processo do En<br>PROCESSOS FLECIONADOS PARA ENVIO<br>Assunto do Processo<br>as Sunsos - 141.1 141.2 - (LATO SENSU) CURSOS DE<br>IDE PROPOSTA DE CURSO NOVO - EDUCAÇÃO INTEGRAL<br>DADOS DO ENVIO<br>-GRADUAÇÃO LATO SENSU (10.17.08.20.04.01)                                                                                                    | -hom-02.uffsædu brav-sig<br>vio<br>PÓS-GRADUAÇÃO - CRIAÇÃ                                  | apl-hom-02 - v4  | 46.16  |     |
| SIPAC-HOMOLOGAÇÃO   Secret<br>PROTOCOLO > ENVITAR PRO<br>balko, confira os processos selen<br>Processo Tipo d<br>22205.003315/2020-60 Lato Se<br>Assur<br>Unidade de Orio<br>Unidade de Des                                                                                                    | aria Especial de TI - Atoné<br>CESSOS<br>cionados e informe os da<br>Q <sub>4</sub> : p<br>e Processo<br>ansu: Projeto Pedagógico do<br>to Detalhado: SUBMISSÃO<br>teom: DIVISÃO DE PÓS<br>tino: • 0.17.08.05.) DI                                                                                                    | Protocolo<br>dimento de T1   Copyright © 2005-2020 - UFRN - srv-sigap<br>ados de envio antes da sua confirmação.<br>Processo Detalhado X: Descartar Processo do Em<br>Processos Detalhado X: Susundo do Processo<br>as Sunsos - 141.1 141.2 - (LATO SENSU) CURSOS DE<br>I DE PROPOSTA DE CURSO NOVO - EDUCAÇÃO INTEGRAL<br>DADOS DO ENVIO<br>-GRADUAÇÃO LATO SENSU (10.17.08.20.04.01)<br>REÇÃO CAMPUS CHAPECO - NÃO USAR (10.17.08.05.01)                                                                                                    | -hom-02.uffs.edu.br.srv-sig<br>vio<br>PÓS-GRADUAÇÃO - CRIAÇÃ                               | apl-hom-02 - v4  | 46.16  | _ > |
| SIPAC-HOMOLOGAÇÃO   Secret<br>PROTOCOLO > ENVIAR PRO<br>baixo, confira os processos selet<br>Processo Tipo di<br>22205.003315/2020.60 Assun<br>Unidade de Ora<br>Unidade de Des                                                                                                    | aria Especial de TI - Atend<br>CESSOS<br>cionados e informe os da<br>Q <sub>4</sub> : p<br>e Processo<br>neu: Projeto Pedagógico do<br>to Detalhado: SUBMISSÃO<br>to DEtalhado: SUBMISSÃO<br>to DIVISÃO DE PÓS<br>tino: c                                                                                                    | Protocolo  dimento de TT   Copyright © 2005-2020 - UFRN - srv-sigap  tdos de envio antes da sua confirmação.  rrocesso Detalhado X: Descartar Processo do En  Processos SELECCIONADOS PARA ENVIO  Assunto do Processo  a Cursos - 141.1 1412 - LATO SENSU) CURSOS DE  DE PROPOSTA DE CURSO NOVO - EDUCAÇÃO INTEGRAL  DADOS DO ENVIO  GADUAÇÃO LATO SENSU (10.17.08.20.04.01)  REÇÃO CAMPUS CHAPECO - NÃO USAR (10.17.08.05.01  VERSIDADE FEDERAL DA FRONTEIRA SUL (10)                                                                                                    | -hom-02.uffs.edu.br.srv-sig<br>vio<br>PÓS-GRADUAÇÃO - CRIAÇÃ                               | api-hom-02 • v4  | 46.16  |     |
| SIPAC-HOMOLOGAÇÃO   Secret<br>PROTOCOLO > ENVIAR PRO<br>baixo, confira os processos selet<br>Processo Tipo d<br>Regional de lato Se<br>Unidade de Ocio<br>Unidade de Des                                                                                                    | aria Especial de TI - Atono<br>CESSOS<br>cionados e informe os da<br>e Processo<br>nasu: Projeto Pedagógico do<br>to Detalhado: SUBMISSÃO<br>tem::::::::::::::::::::::::::::::::::::                                                                                                    | Protocolo<br>dimento de TT   Copyright © 2005-2020 - UFRN - srv-sigap<br>ados de envio antes da sua confirmação.<br>rocesso Detalhado X: Descartar Processo do En<br>Processos SeleccionAnos PARA ENVIO<br>Assunto do Processo<br>de Cursos - 141.1 141.2 - (LATO SENSU) CURSOS DE<br>DE PROPOSTA DE CURSO NOVO - EDUCAÇÃO INTEGRAL<br>DAPOS DO ENVIO<br>PGRADUAÇÃO LATO SENSU (10.17.08.20.04.01)<br>REÇÃO CAMPUS CHAPECO - NÃO USAR (10.17.08.05.01<br>VERSIDADE FEDERAL DA FRONTEIRA SUL (10)                                                                                                    | -hom-02.uffs.edu.br.srv-sig<br>vio<br>PÓS-GRADUAÇÃO - CRIAÇÃ                               | api-hom-02 - v4  | 46.16  | _ > |
| SIPAC-HOMOLOGAÇÃO   Secret<br>PROTOCOLO > ENVIAR PRO<br>baixo, confira os processos seler<br>Processo Tipo di<br>22205.003315/2020-60<br>Liato Se<br>Assun<br>Unidade de Orio<br>Unidade de Des                                                                                                    | aria Especial de TI - Atoné<br>CESSOS<br>clonados e informe os da<br>e Processo<br>nasu: Projeto Fedagógico do<br>to Detalhado: SUBMISSÃO<br>nem: DTVISÃO DE PÓS<br>tino: • 0.17.08.05. DT                                                                                                    | Protocolo<br>dimento de TT   Copyright © 2005-2020 - UFRN - sry-aigap<br>ados de envio antes da sua confirmação.<br>rocesso Detalhado X: Descartar Processo do Em<br>PROCESSOS SELECIONADOS FARA ENVIO<br>Assunto do Processo<br>as Cursos - 141.1 1412 - (LATO SENSU) CURSOS DE<br>LOE PROPOSTA DE CURSO NOVO - EDUCAÇÃO INTEGRAL<br>DADOS DO ENVIO<br>-GRADUAÇÃO LATO SENSU (10.17.08.20.04.01)<br>IREÇÃO CAMPUS CHAPECO - NÃO USAR (10.17.08.05.01<br>VERSIDADE FEDERAL DA FRONTEIRA SUL (10)                                                                                                    | -hom-02.uffs.edu.br.srv-sig<br>vio<br>PÓS-GRADUAÇÃO - CRIAÇÃ                               | sapi-hom-02 - v4 | 46.16  | - > |
| SIPAC-HOMOLOGAÇÃO   Secret<br>PROTOCOLO > ENVITAR PRO<br>balxo, confira os processos selet<br>Processo Tipo d<br>22205.003115/2020-60 Lato Se<br>Assur<br>Unidade de Ocio<br>Unidade de Des                                                                                                    | aria Especial de TI - Atoné<br>CESSOS<br>cionados e informe os da<br>Q <sub>4</sub> : p<br>e Processo<br>ansu: Projeto Pedagógios do<br>to Detalhado: SUBMISSÃO<br>teom: DIVISÃO DE PÓS<br>tino: • 0.17.08.05. DI<br>@ UNN                                                                                                    | Protocolo<br>dimento de T1   Copyright @ 2005-2020 - UFRN - srv-aigapu<br>ados de envio antes da sua confirmação.<br>recesso Detalhado X: Descartar Processo do Em<br>Processos Detalhado X: Susundo do Processo<br>Assunto do Processo Assunto do Processo<br>as Ourosa - 141.1 1412 - (LATO SENSU) CURSOS DE<br>DE PROPOSTA DE CURSO NOVO - EDUCAÇÃO INTEGRAL<br>DADOS DO ENVIO<br>DAGOS DO ENVIO<br>FORADUAÇÃO LATO SENSU (10.17.08.20.04.01)<br>REÇÃO CAMPUS CHAPECO - NÃO USAR (10.17.08.05.01)<br>VERSIDADE FEDERAL DA FRONTEIRA SUL (10)                                                                                                    | -hom-02.uffs.edu.br.srv-sig<br>vio<br>PÓS-ORADUAÇÃO - CRIAÇÃ                               | apl-hom-02 - v4  | 46.16  | 3   |
| SIPAC-HOMOLOGAÇÃO   Secret<br>PROTOCOLO > ENVIAR PRO<br>baixo, confira os processos selec<br>Processo Tipo d<br>22205.003315/2020-60 Assuri<br>Unidade de Des                                                                                                    | aria Especial de TI - Atend<br>CESSOS<br>cionados e informe os da<br>Q <sub>4</sub> : p<br>e Processo<br>ansu: Projeto Pedagógico do<br>to Detalhado: SUBMISSÃO<br>to Detalhado: SUBMISSÃO<br>atem: DIVISÃO DE PÓS<br>tino: • 0.17.08.05. DI                                                                                                    | Protocolo<br>dimento de TT   Copyright © 2005-2020 - UFRN - srv-sigap<br>edos de envio antes da sua confirmação.<br>recesso Detalhado X: Descartar Processo do En<br>PROCESSOS SELECTONADOS PARA ENVIO<br>a Cursos - 141.1 1412 - (LATO SENSU) CURSOS DE<br>IDE PROPOSTA DE CURSO NOVO - EDUCAÇÃO INTEGRAL<br>DADOS DO ENVIO<br>E-GRADUAÇÃO LATO SENSU (10.17.08.20.04.01)<br>REÇÃO CAMPUS CHAPECO - NÃO USAR (10.17.08.05.01<br>VERSIDADE FEDERAL DA FRONTEIRA SUL (10)                                                                                                    | -hom-02.uffs.edu.br.srv-sig<br>vio<br>PÓS-GRADUAÇÃO - CRIAÇÃ                               | api-hom-02 • v4  | 46.16  |     |
| SIPAC-HOMOLOGAÇÃO   Secret<br>PROTOCOLO > ENVIAR PRO<br>baixo, confira os processos selet<br>Processo Tipo d<br>22205.003315/2020-60<br>Unidade de Orio<br>Unidade de Des                                                                                                    | ccESSOS<br>cionados e informe os da<br>e Processo<br>nesu: Projeto Pedagógico do<br>to Detalhado: SUBMISSÃO<br>tem::::::::::::::::::::::::::::::::::::                                                                                                    | Protocolo<br>dimento de TT   Copyright © 2005-2020 - UFRN - srv-sigap<br>mos de envio antes da sua confirmação.<br>rocesso Detalhado X: Descartar Processo do Em<br>Processos Selectorabos PARA ENVIO<br>Assunto do Processo<br>processos Parta Enviro<br>Assunto do Processo<br>processo Detalhado V: Descartar Processo do Em<br>Processos Detalhado X: Descartar Processo do Em<br>Processo Detalhado X: Descartar Processo do Em<br>Processo Detalhado X: Descartar Processo do Em<br>Processo Detalhado X: Descartar Processo do Em<br>Processo Detalhado V: Descartar Processo do Em<br>Processo Detalhado V: Descartar Processo do Em<br>Processo do Em<br>Processo do Em<br>Processo Detalhado V: Descar                                                                                               | -ham-02.uffs.edu.br.srv-sig<br>vio<br>PÓS-GRADUAÇÃO - CRIAÇÃ                               | api-hom-02 - v4  | 46.16  |     |
| SIPAC-HOMOLOGAÇÃO   Secret<br>PROTOCOLO > ENVIAR PRO<br>baixo, confira os processos seler<br>Processo Tipo di<br>22205.003315/2020-60<br>Liais Se<br>Assun<br>Unidade de Ocio<br>Unidade de Des                                                                                                    | aria Especial de TI - Atend<br>CESSOS<br>cionados e informe os da<br>e Processo<br>nasu: Projeto Fedagógico do<br>to Detalhado: SUBMISSÃO<br>teore: DTVISÃO DE PÓS<br>tino: • 0.17.08.05. DT<br>@ UNIN                                                                                                    | Protocolo<br>dimento de T1   Copyright © 2005-2020 - UFRN - sry-aigap<br>ados de envio antes da sua confirmação.<br>rrocesso Detalhado X: Descartar Processo do Em<br>PROCESSOS SELECIONADOS FARA EMVI<br>Assunto do Processo<br>Assunto do Processo<br>Assunt | -hom-02.uffs.edu.br.srv-sig<br>vio<br>PÓS-GRADUAÇÃO - CRIAÇÃ<br>)                          | sapi-hom-02 - v4 | 46.16  |     |
| SIPAC-HOMOLOGAÇÃO   Secret<br>PROTOCOLO > ENVITAR PRO<br>baixo, confira os processos selet<br>Processo Tipo d<br>22205.003315/2020-60 Lato Se<br>Assur<br>Unidade de Ocio<br>Unidade de Des                                                                                                    | aria Especial de TI - Atoné<br>CESSOS<br>cionados e informe os da<br>Q <sub>4</sub> : p<br>e Processo<br>ansu: Projeto Pedagógico do<br>to Detalhado: SUBMISSÃO<br>tem: DIVISÃO DE PÓS<br>tino: • 0.17.08.05. DI<br>@ UNN                                                                                                    | Protocolo<br>dimento de T1   Copyright © 2005-2020 - UFRN - srv-ajapa<br>ados de envio antes da sua confirmação.<br>roccesso Detalhado X: Descartar Processo do Em<br>Processos Detalhado X: Descartar Processo do Em<br>Processos Detalhado X: Susundo do Processo<br>ta Cursos - 141.1 1412. (LATO SENSU) CURSOS DE<br>ta Cursos - 141.1 1412. (LATO SENSU) CURSOS DE<br>ta Cursos - 141.1 1412. (LATO SENSU) CURSOS DE<br>ta Cursos - 141.1 1412. (LATO SENSU) CURSOS DE<br>ta Cursos - 141.1 1412. (LATO SENSU) CURSOS DE<br>ta Cursos - 141.1 1412. (LATO SENSU) CURSOS DE<br>ta Cursos - 141.1 1412. (LATO SENSU)<br>ta Cursos - 141.1 1412. (LATO SENSU)<br>ta Cursos - 141.1 1412.                                                                                       | -hom-02.uffs.edu.br.srv-sig<br>vio<br>PÓS-GRADUAÇÃO - CRIAÇÃ                               | apl-hom-02 - v4  | 46.16  | - > |
| SIPAC-HOMOLOGAÇÃO   Secret<br>PROTOCOLO > ENVIAR PRO<br>baixo, confira os processos selet<br>Processo Tipo d<br>2 22205.003315/2020-60 Assuri<br>Unidade de Osto<br>Unidade de Des                                                                                                    | aria Especial de TI - Atoné<br>CESSOS<br>cionados e informe os da<br>Q <sub>4</sub> : p<br>e Processo<br>ansu: Projeto Pedagógico do<br>to Detalinado: SUBMISÃO<br>to DETAINADO: SUBMISÃO<br>tem: DIVISÃO DE PÓS<br>sino: • 0.17.08.05. DI<br>@ QUNN                                                                                                    | Protocolo  dimento de T1   Copyright © 2005-2020 - UFRN - srv-sigap  ados de envio antes da sua confirmação.  roccesso Detalhado X: Descartar Processo do En  Processos SELECIONADOS / DESCARTAR PROCESSO DE DE  PROPOSTA DE CURSO NOVO - EDUCAÇÃO INTEGRAL  DAPOS DO ENVIO  PGRADUAÇÃO LATO SENSU (10.17.08.20.04.01)  IREÇÃO CAMPUS CHAPECO - NÃO USAR (10.17.08.05.01  VERSIDADE FEDERAL DA FRONTEIRA SUL (10)                                                                                                    | -hom-02.uffs.edu.br.srv-sig<br>vio<br>PÓS-GRADUAÇÃO - CRIAÇÃ                               | api-hom-62 - v4  | 46.16  |     |
| SIPAC-HOMOLOGAÇÃO   Secret<br>ROTOCOLO > ENVIAR PRO<br>baixo, confira os processos selet<br>Processo Tipo d<br>2 2205.003315/2020-00 Assun<br>Unidade de Orio<br>Unidade de Des                                                                                                    | aria Especial de TI - Atoné<br>CESSOS<br>cionados e informe os da<br>e Processo<br>ansu: Projeto Pedagógico do<br>to Detalhado: SUBMISSÃO<br>tem::::::::::::::::::::::::::::::::::::                                                                                                    | Protocolo<br>dimento de TT   Copyright © 2005-2020 - UFRN - srv-sigap<br>mos de envio antes da sua confirmação.<br>Trocesso Detalhado X: Descartar Processo do Em<br>Processos Detalhado X: Descartar Processo do Em<br>Processos Detalhado X: Descartar Processo do Em<br>Processo Detalhado X: Descartar Processo do Em<br>Processo Detal                                                                                                    | -hom-02.uffs.edu.br.srv-sig<br>vio PÓS-GRADUAÇÃO - CRIAÇÃ )                                | api-hom-02 • v4  | 46.16  |     |
| SIPAC-HOMOLOGAÇÃO   Secret<br>PROTOCOLO > ENVIAR PRO<br>baixo, confira os processos seler<br>Processo Tipo di<br>22205.003315/2020-60<br>Liais Se<br>Assun<br>Unidade de Orio<br>Unidade de Des<br>DADOS COMPLEMENTARES<br>Tempo de Permanência:                                                                                                    | ccessos<br>cionados e informe os da<br>e Processo<br>nasu: Projeto Fedagógico do<br>to Detalhado: SUBMISSÃO<br>tem: DIVISÃO DE PÓS<br>cino: © 0.17.08.05. DI<br>@ UNIN                                                                                                    | Protocolo<br>dimento de TT   Copyright © 2005-2020 - UFRN - srv-sigapi<br>ados de envio antes da sua confirmação.<br>rocesso Detalhado X: Descartar Processo do En<br><u>Processoo Selectorados Franc Envio</u><br><u>Assunto do Processo</u><br>is Cursos - 141.1 1412. (LATO SENSU) CURSO S DE<br>IDE PROPOSTA DE CURSO NOVO - EDUCAÇÃO INTEGRAL<br>-GRADUAÇÃO LATO SENSU (10.17.08.20.04.01)<br>REÇÃO CAMPUS CHAPECO - NÃO USAR (10.17.08.05.01<br>VERSIDADE FEDERAL DA FRONTEIRA SUL (10)                                                                                                    | -hom-02.uffs.edu.br.srv-sig<br>vio<br>PÓS-GRADUAÇÃO - CRIAÇÃ<br>)                          | sapi-hom-02 - v4 | 46.16  |     |
| SIPAC-HOMOLOGAÇÃO   Secret<br>PROTOCOLO > ENVIAR PRO<br>baixo, confira os processos seler<br>Processo Tipo de<br>22205.003315/2020-60 Lato Se<br>Assur<br>Unidade de Des<br>DADOS COMPLEMENTARES<br>Tempo de Permanência:<br>Retorno Programado:                                                                                                    | aria Especial de TI - Atoné<br>CESSOS<br>cionados e informe os da<br>Q <sub>4</sub> : p<br>e Processo<br>ansu: Projeto Pedagógioo do<br>to Detalhado: SUBMISSÃO<br>tem: DIVISÃO DE PÓS<br>tino: • 0.17.08.05. DI<br>: • UNN<br>: • UNN<br>: • UNN<br>: • UNN<br>: • UNN<br>: • UNN<br>: • UNN<br>: • UNN<br>: • UNN<br>: • UNN<br>: • UNN<br>: • UNN<br>: • UNN<br>: • UNN<br>: • UNN<br>: • UNN                                                                                                    | Protocolo<br>dimento de T1   Copyright © 2005-2020 - UFRN - srv-ajgap<br>ados de envio antes da sua confirmação.<br>rocesso Detalhado X: Descartar Processo do Em<br>PROCESSOS DELECIONADOS PROE ENVIO<br>Assunto do Processo Detalhado<br>to DE PROPOSTA DE CURSO NOVO - EDUCAÇÃO INTEGRAL<br>DADOS DO ENVIO<br>DADOS DO ENVIO<br>E-GRADUAÇÃO LATO SENSU (10.17.08.20.04.01)<br>RREÇÃO CAMPUS CHAPECO - NÃO USAR (10.17.08.05.01<br>VERSIDADE FEDERAL DA FRONTEIRA SUL (10)                                                                                                    | -hom-02.uffs.edu.br.srv-sig<br>vio PÓS-GRADUAÇÃO - CRIAÇÃ )                                | AO DE CURSOS     | 46.16  |     |
| SIPAC-HOMOLOGAÇÃO   Secret<br>PROTOCOLO > ENVIAR PRO<br>balxo, confira os processos seler<br>Processo Tipo de<br>22205.003315/2020-60 Lato Se<br>Unidade de Osio<br>Unidade de Osio<br>Unidade de Des<br>DADOS COMPLEMENTARES<br>Tempo de Permanência: [<br>Retorno Programado:<br>Urgente:                                                                                                    | aria Especial de TI - Atoné<br>CESSOS<br>cionados e informe os da<br>Q <sub>4</sub> : p<br>e Processo<br>ansu: Projeto Pedagógio do<br>to Detalhado: SUBMISSÃO<br>rem: DIVISÃO DE PÓS<br>ciona do DE PÓS<br>ciona do DE PÓS<br>por DIVISÃO DE PÓS<br>ciona do DE PÓS<br>ciona do DE PÓS<br>por DIVISÃO DE PÓS<br>ciona do DE PÓS<br>ciona do DE                                                                                                    | Protocolo<br>dimento de 11   Copyright © 2005-2020 - UFRN - srv-sigapi<br>ados de envio antes da sua confirmação.<br>roccesso Detalhado X: Descartar Processo do En<br>Processos SELECIONADOS X: Descartar Processo do En<br>Processos SELECIONADOS Processo<br>as Cursos - 141.1 141.2 - (LATO SENSU) CURSOS DE<br>IDE PROPOSTA DE CURSO NOVO - EDUCAÇÃO INTEGRAL<br>DAGOS DO ENVIO<br>DAGOS DO ENVIO<br>DAGOS DO ENVIO<br>PORADUAÇÃO LATO SENSU (10.17.08.20.04.01)<br>(REÇÃO CAMPUS CHAPECO - NÃO USAR (10.17.08.05.01)<br>VERSIDADE FEDERAL DA FRONTEIRA SUL (10)                                                                                                    | -hom-02.uffs.edu.br.srv-sig<br>vio<br>PÓS-ORADUAÇÃO - CRIAÇÃ                               | åo DE CURSOS     | 46.16  |     |
| SIPAC-HOMOLOGAÇÃO   Secret<br>PROTOCOLO > ENVIAR PRO<br>baixo, confira os processos selec<br>Processo Tipo di<br>22205.003315/2020-60 Assuri<br>Unidade de Des<br>DADOS COMPLEMENTARES<br>Tempo de Permanência: [<br>Retorno Programado:<br>Urgente: p                                                                                                    | aria Especial de TI - Atons<br>CESSOS<br>cionados e informe os da<br>e Processo<br>ansu: Projeto Pedagógico do<br>to Detalhado: SUBMISSÃO<br>tem::::::::::::::::::::::::::::::::::::                                                                                                    | Protocolo  dimento de TT   Copyright © 2005-2020 - UFRN - srv-sigap  ndos de envio antes da sua confirmação.  Trocesso Detalhado X: Descartar Processo do Em  Processos Detalhado X: Descartar Processo do Em  Processos Detalhado X: Descartar Processo do Em  Processo Detalhado X: Descartar Processo do Em  Processo Detalhado X: Descartar Processo Detalhado X: Descartar Processo do Em  Processo Detalhado X: Descartar Processo do Em  Processo Detalhado X: Descartar Processo Detalhado X: Descartar Processo Detalhado X: Descartar Processo Detalhado X: Descartar Processo Detalhado X: Descartar Processo Detalhado X: Descartar Processo Detalhado X: Descartar Processo Detalhado X: Descartar Processo Detalhado X: Descartar Processo Detalhado X: Descartar Processo Detalhado X: Descartar Processo Deta                                                                                                    | -hom-02.uffs.edu.br.srv-sig<br>vio PÓS-GRADUAÇÃO - CRIAÇÃ )                                | api-hom-02 - v4  | 46.16  |     |
| SIPAC-HOMOLOGAÇÃO   Secret<br>PROTOCOLO > ENVIAR PRO<br>baixo, confira os processos seler<br>Processo Tipo di<br>22205.003315/2020-60<br>Lato Se<br>Assun<br>Unidade de Oric<br>Unidade de Des<br>DADOS COMPLEMENTARES<br>Tempo de Permanência:<br>Retorno Programado:<br>Urgente:<br>Processo                                                                                                    | aria Especial de TI - Atend<br>CESSOS<br>cionados e informe os da<br>Q: P<br>e Processo<br>ansu: Projeto Fedagógico do<br>to Detalhado: SUBMISSÃO<br>epri: DIVISÃO DE PÓS<br>tino: 0 0.17.08.05. DI<br>@: UNN<br>@: UNN<br>@: UNN<br>@: UNN<br>@: UNN<br>@: UNN<br>@: UNN<br>@: UNN<br>@: UNN<br>@: UNN<br>@: UNN<br>@: UNN<br>#: UNN<br># | Protocolo<br>dimento de TT   Copyright © 2005-2020 - UFRN - srv-sigap<br>ados de envio antes da sua confirmação.<br>rocesso Detalhado X: Descartar Processo do En<br><u>Processoo Selection Ados 7 ARA ENVIO</u><br><u>Assunto do Processo</u><br>is Cursos - 141.1 1412. (LATO SENSU) CURSO SD EL<br>DE PROPOSTA DE CURSO NOVO - EDUCAÇÃO INTEGRAL<br>DADOS DO ENVIO<br>-GRADUAÇÃO LATO SENSU (10.17.08.20.04.01)<br>REÇÃO CAMPUS CHAPECO - INÃO USAR (10.17.08.05.01<br>VERSIDADE FEDERAL DA FRONTEIRA SUL (10)<br>CURSO NOVO de especialização em Educação Integral para                                                                                                    | -hom-02.uffs.edu.br.arv-sig<br>vio<br>PÓS-GRADUAÇÃO - CRIAÇÃ<br>)<br>)                     | sapi-hom-02 - v4 | 46.16  | - > |
| SIPAC-HOMOLOGAÇÃO   Secret<br>PROTOCOLO > ENVIAR PRO<br>baixo, confira os processos seler<br>Processo Tipo di<br>22205.003315/2020-00 Lato Se<br>Assuri<br>Unidade de Des<br>JADOS COMPLEMENTARES<br>Tempo de Permanência:<br>Retorno Programado:<br>Urgente:<br>Disservaçãe:<br>Processo Tipo de Permanência:<br>Retorno Programado:<br>Processo Complementares<br>Processo Tipo de Permanência:<br>Processo Complementares<br>Processo Tipo de Permanência:<br>Processo Complementares<br>Processo Tipo de Permanência:<br>Processo Tipo de Permanência:<br>Processo Complementares<br>Processo Tipo de Permanência:<br>Processo Complementares<br>Processo Tipo de Permanência:<br>Processo Tipo de Permanência:<br>Processo Complementares<br>Processo Tipo de Permanência:<br>Processo Tipo de Permanência:<br>Processo Complementares<br>Processo Tipo de Permanência:<br>Processo Complementares<br>Processo Tipo de Permanência:<br>Processo Complementares<br>Processo Tipo de Permanência:<br>Processo Complementares<br>Processo Complementares<br>Processo Complementares<br>Processo Tipo de Permanência:<br>Processo Complementares<br>Processo Complementares<br>Processo Compleme | aria Especial de TI - Atoné<br>CESSOS<br>cionados e informe os da<br>Q <sub>1</sub> : p<br>e Processo<br>ansu: Projeto Pedagógico do<br>to Detalhado: SUBMISSÃO<br>tem: DIVISÃO DE PÓS<br>tine: 0.17.08.05.] DI<br>(Em Dias) [7]<br>© Sim @ Não<br>[ncaminho proposta de C<br>hapecó.                                                                                                    | Protocolo  dimento de T1   Copyright © 2005-2020 - UFRN - srv-ajgap  ados de envio antes da sua confirmação.  rocesso Detalhado X: Descartar Processo do Em  Processos SELECIONADOS FALESONO  as Cursos - 141.1 1412. (LATO SENSU) CURSOS DE  as Cursos - 141.1 1412. (LATO SENSU) CURSOS DE  compost do Envio  DADOS do Envio  DADOS do Envio  DADOS do Envio  CURSO NOVO - EDUCAÇÃO INTEGRAL  VERSIDADE FEDERAL DA FRONTEIRA SUL (10)  Curso novo de especialização em Educação Integral para                                                                                                    | -hom-02.uffs.edu.br.srv-sig<br>vio<br>PÓS-GRADUAÇÃO - CRIAÇÃ<br>)<br>)<br>oferta no campus | AO DE CURSOS     | 46.16  | - > |

#### 11) Movimentação do processo:

Após assinatura no processo, é preciso encaminhá-lo à Direção do Campus para parecer de aprovação do curso.

Para tal, clique na aba "Movimentar o Processo".

# 12) Encaminhamento:

Selecione como Unidade de Destino, a Direção de Campus, da qual você está vinculado, para que o campus esteja ciente das necessidades que o curso prevê em sua proposta. Na Observação, inclua o encaminhamento. Ao final, clique em enviar.

| Protocolo > Envio de Processo > Comprovante                                                                                                    |                                                       |                                                                  |  |  |
|----------------------------------------------------------------------------------------------------|-------------------------------------------------------|------------------------------------------------------------------|--|--|
| Processo(s) enviado(s) com sucesso.                                                                                                    |                                                       |                                                                  |  |  |
|                                                                                                    | Informaçõ                                             | es sobre o Envio                                                 |  |  |
| Data de Envio: 27/03/2020<br>Unidade de Destino: DIREÇÃO CAMPUS CHAPECÓ - NÃO USAR (10.17.08.05.01)<br>Observação: Encaminho proposta de Curso novo de especialização em Educação Integral para oferta no campus Chapecó. |                                                       |                                                                  |  |  |
| PROCESSOS EN                                                                                                    | VIADOS                                                |                                                                  |  |  |
| Processo                                                                                                    | Tipo de Processo                                      | Assunto do Processo                                              |  |  |
| a                                                                                                    | Lato Sensu: Projeto Pedagógico dos Cursos – 141.1     | 141.2 - (LATO SENSU) CURSOS DE PÓS-GRADUAÇÃO - CRIAÇÃO DE CURSOS |  |  |
| 23205.003315/2020                                                                                                    | -60 Assunto Detalhado: SUBMISSÃO DE PROPOSTA DE CURSO | NOVO - EDUCAÇÃO INTEGRAL                                         |  |  |
| 🖉 Todos os processos enviados são eletrônicos. As guias de movimentação foram omitidas, pois não é necessário imprimi-las.                                                                                                |                                                       |                                                                  |  |  |
| Enviar Outros Processos<br>Protocolo                                                                                                    |                                                       |                                                                  |  |  |
| SIPAC-HOMOLOGAÇÃO   Secretaria Especial de TI - Atendimento de TI   Copyright 🕲 2005-2020 - UFRN - srv-sigapi-hom-02.uffs.edu.br.srv-sigapi-hom-02 - v4.46.16                                                             |                                                       |                                                                  |  |  |

Processo enviado com sucesso.

# 3 – ENCAMINHAMENTOS DA DIREÇÃO DO CAMPUS

|   | ORIENTAÇÕES                                                                          |
|---|--------------------------------------------------------------------------------------|
| 1 | Após recebimento do processo via SIPAC, a direção analisa proposta de estrutura      |
|   | física, servidores e orçamento para diárias e passagens.                             |
| 2 | Após análise confeccionar ofício, via SIPAC, declarando ciência e concordância com o |
|   | oferecimento do curso pelo campus, conforme modelo abaixo.                           |
| 3 | Encaminhar o processo para a Diretoria de Pós-Graduação para análise e parecer.      |
| 4 | A DPG recebe o processo e faz os encaminhamentos pertinentes para aprovação do       |
|   | projeto.                                                                             |

## "DECLARAÇÃO DO CAMPUS DE OFERTA

Declaramos para fins de oferta do curso de Especialização em ....., tem disponibilidade de espaço físico, servidores e recursos financeiros para diárias, passagens, transportes, e outros necessários para execução do curso.

Local, data.

NOME Diretor(a) do Campus Xxxx"